|                                          |                                       |                    | <b>, r</b>  |                |                      |                |                  |                 |                         |              |
|------------------------------------------|---------------------------------------|--------------------|-------------|----------------|----------------------|----------------|------------------|-----------------|-------------------------|--------------|
|                                          | 02/27/03<br>proval Date               | ·                  |             |                |                      |                |                  |                 | 03/07/03<br>Effective D | ate          |
| ·Ψ                                       |                                       | F                  | Procedu     | ure Ac         | tion I               | Req            | uest             |                 |                         |              |
| Document No.:                            | C OP 606                              |                    | ,           | Writer:        | Lisa                 | Sinop          | oli              |                 | Rev. No.                | Minor Rev.   |
| Title: Comm                              | unications - Radio                    | opagin             | g and Ca    | liback M       | onthly               | Oper<br>Oper   | ability T        | ests            | 004                     | 100          |
| For New Docur                            | ments: Document                       | is QA              | T DH        | I Title:       |                      |                |                  |                 |                         |              |
| Revision                                 | Minor Revision                        |                    | Cle         | anup Revis     | sion                 |                | 🗌 Bi             | iennial R       | eview                   |              |
| Cancel                                   | Void (Do Not Use                      | ;)                 | Exp         | pire           | <u> </u>             | Super          | ceded By:        | rrection        | <br>FI S'               |              |
|                                          |                                       |                    |             |                |                      | ,              |                  |                 |                         |              |
| Associated ARs                           | 63001702-1<br>Reviews                 |                    | =<br>       | Print          |                      | <u> </u>       | Sign             |                 | Date                    | Department   |
|                                          |                                       |                    |             |                |                      |                |                  |                 |                         |              |
|                                          | · · · · · · · · · · · · · · · · · · · |                    |             |                |                      |                |                  |                 |                         | *******      |
|                                          |                                       |                    |             |                |                      | 1              |                  |                 |                         |              |
| Environmental Revi                       | iew                                   | $\boxtimes$        | KR Burgess  |                | KRBungan             |                | 4/7/03           | EPD             |                         |              |
|                                          | <u> </u>                              |                    | 1.00        |                |                      |                |                  | , <u> </u>      |                         |              |
| WC 9 Att 3 Req. [                        | ] Yes 🛛 No                            |                    |             |                |                      |                |                  |                 |                         |              |
| Licensing Basis /R<br>(50.59 Screen Req. | CD<br>□ Yes ⊠ No)                     | $\boxtimes$        | KRB         | ursess         |                      | K              | Bug              | eus             | 4/7/03                  | EPD          |
| Tech Independent                         |                                       | $\boxtimes$        | John F      | Fullet         |                      | H              | e pa             | لا <b>ت</b> ے   | 4/8/03                  | ATD          |
| Validation                               | None Fiel                             | d - Use<br>05-DC-S | AP01-004    | Simul<br>Use M | ated Per<br>IP-05-DC | forman<br>SAP0 | ice - [<br>1-004 | ] Table<br>Walk | Top and<br>-through     | ] Comparison |
| (minimum of two)                         | Pri                                   | nt                 |             |                | Sig                  | n              |                  |                 | Date                    | Dept         |
| Coordinator                              |                                       |                    |             | l              |                      |                |                  |                 |                         |              |
| Member                                   | l                                     |                    |             |                |                      |                |                  |                 |                         |              |
| Training:                                | None N                                | uclear             | Training    | Brie           | fing                 | F:             | amiliariz        | ation           |                         |              |
| SQR Revie                                | w and Approval                        |                    | SORC Re     | view and       | Approv               | <u>al</u>      | Dep              | artmer          | t Head Revie            | ew and Appro |
| pproval [X] Di                           | sapproval                             |                    | nartment He | ad S           | Sion/Date            |                | N/A<br>(1) Depa  | rtment H        | lead Approval           | Sian         |
| Jupoul                                   | <u> </u>                              |                    | ,p          |                |                      |                | ···              |                 | ••                      |              |
| TZIC                                     | $\sim$                                | (2) SC             | ORC Meeting | Number         |                      |                |                  |                 |                         |              |
| (2) Department H                         | ead Approval Sign                     | (3) 50             | ORC Approva | al S           | Sign                 |                |                  |                 |                         |              |
| Approval Date                            | e: 4-15-03                            |                    |             | Effect         | tive D               | ate:           | 4-22             | 2-0             | 3                       |              |
|                                          |                                       | -                  |             |                |                      | r              |                  |                 | A                       | 045          |
| •                                        | *                                     |                    |             |                |                      |                | ;                | MP-0<br>Rev. (  | 5-DC-FAP0<br>001        | 1.1-005      |
|                                          | <u> </u>                              |                    |             | <u> </u>       |                      |                | 2                | Rev.<br>Page    | 001<br>1 of             |              |

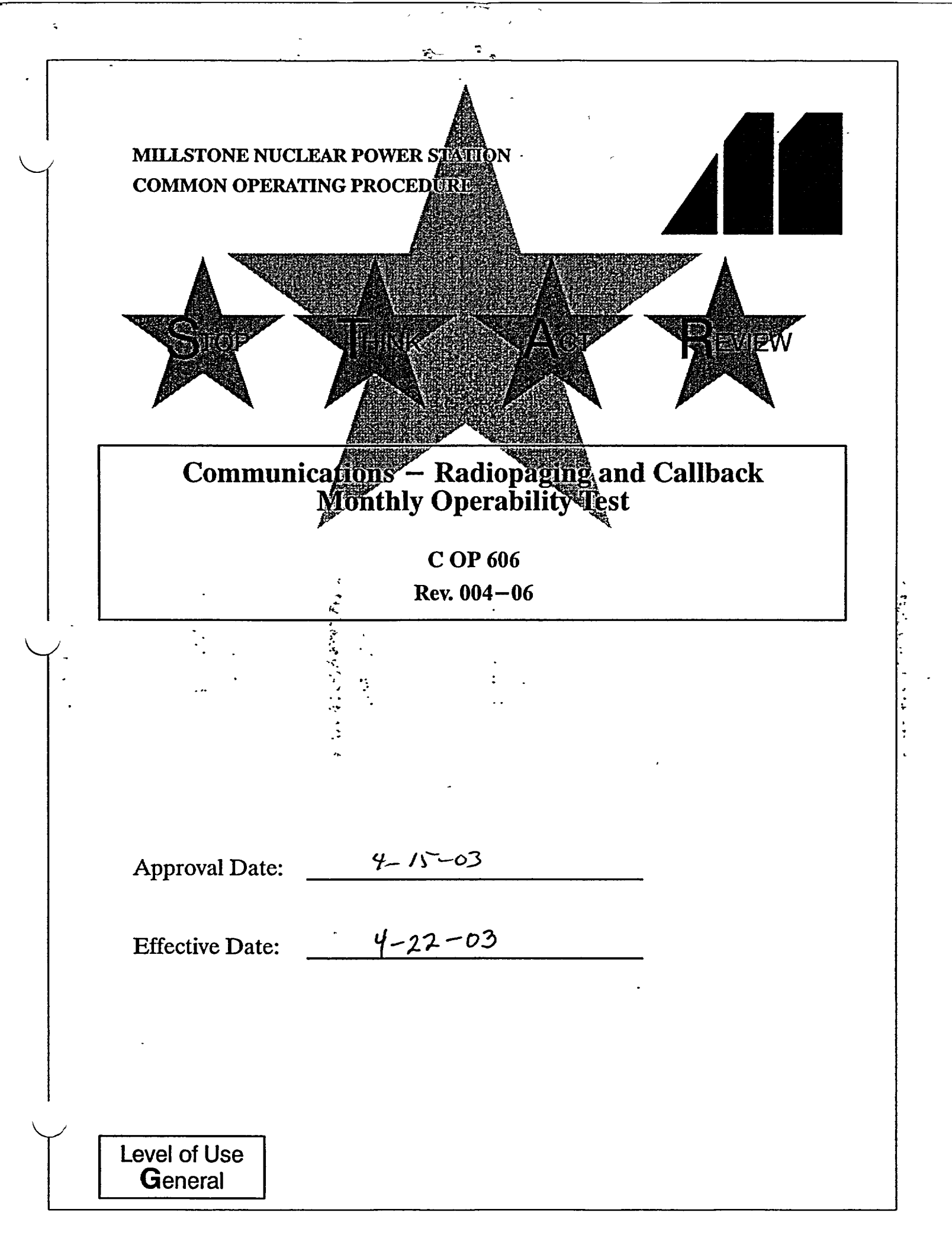

### 

### Millstone All Units Common Operating Procedure

5

يعظموا والمتعاطي

**Communications – Radiopaging and Callback Monthly Operability Test** 

### TABLE OF CONTENTS

| 1. | PURPOSE                                                                                  |
|----|------------------------------------------------------------------------------------------|
| 2. | PREREQUISITES 4                                                                          |
| 3. | PRECAUTIONS 5                                                                            |
| 4. | INSTRUCTIONS                                                                             |
|    | 4.1 Initial Signoff 6                                                                    |
|    | 4.2 ENRS Monthly Radiopager Operability Test                                             |
|    | 4.3 Monitoring and Callback Verification 14                                              |
|    | 4.4 General Default Restoration 17                                                       |
|    | 4.5 Backup and Remote Operation 19                                                       |
|    | 4.6 ENRS Failure                                                                         |
|    | 4.7 Acceptance Criteria                                                                  |
| 5. | REVIEW AND SIGNOFF 24                                                                    |
| 6. | · REFERENCES 24                                                                          |
| 7. | SUMMARY OF CHANGES 24                                                                    |
|    | ATTACHMENTS AND FORMS                                                                    |
|    | Attachment 1, "Communications – Radiopaging and Callback Monthly<br>Operability Test" 29 |
|    | Attachment 2, "Drill Announcement Message for IRF Template" 31                           |
|    | Attachment 3, "SERO Minimum Staffing and On–Call Position Listing" 32                    |
|    | Attachment 4, "SERO Full Staffing Position Listing"                                      |
|    | Attachment 5, "Switching Telephone Lines"                                                |
|    | Attachment 6, "Scenario Chart" 36                                                        |

4

C OP 606

1 of 36

Rev. 004-06

Level of Use General

### 1. PURPOSE

3

### 1.1 Objective

This procedure provides instructions to test the Emergency Notification and Response System (ENRS) for State and Local Officials, and the Station Emergency Response Organization (SERO); it also tests the site public address system capabilities.

3

Performing this procedure ensures ENRS components are operable and meet the requirements of 10CFR50 Appendix E for notifications.

#### 1.2 Discussion

ENRS components are tested to ensure the capability exists to notify and verify response by State and Local officials within the EPZ, as well as SERO personnel in the event of an actual emergency.

#### 1.3 Applicability

This procedure is applicable in all MODES.

- 1.4 Frequency
  - 1.4.1 The ENRS radiopager test schedule for State and Local Officials is performed monthly as follows:
    - State and Local Officials shall be tested on the first Wednesday of each month at 1000 hours ± 5 minutes and once per quarter during the monthly unannounced SERO test with the State Office of Emergency Management approval and authorization of the Emergency Preparedness
       Department.
    - If the first Wednesday is a holiday, the test is performed on the following Thursday.
    - If the first Wednesday is a drill or exercise day, the test may be exempted and/or performed on the following Thursday upon approval of the Emergency Preparedness Department.

C OP 606

2 of 36

Rev. 004-06

A water and the second second

-ŕ

. .

3 of 36

· · · ·

| 1.4.2 | The ENRS radiopager test schedule for SERO notification is performed monthly as follows:                                                                                                    |         |
|-------|----------------------------------------------------------------------------------------------------|---------|
|       | • Under the direction of the Emergency Preparedness<br>Department with concurrence of the appropriate Unit Shift<br>Manager.                                                                                                    | 30<br>2 |
|       | • This test shall be combined with the State and Local official test at least once each quarter.                                                                                                    | 3       |
| 1.4.3 | Performance of the monthly radiopager test, drill messages, or real events on the scheduled test day satisfies the requirements for the daily tests (if they occur between $0800-1600$ ).                                                                                                    |         |
| 1.4.4 | All actions are at the applicable operator terminal unless otherwise indicated.                                                                                                    |         |
| 1.4.5 | If an emergency planning drill is being conducted on a<br>Wednesday and State and Local Officials are participating, drill<br>initiation via radiopager will satisfy the weekly test requirement of<br>C OP 608, "Communication – Radiopaging and ENRS Daily and<br>Weekly Operability Tests." | f       |
| 1.4.6 | The test is performed on the Backup System on every odd month beginning with January (March, May, etc.).                                                                                                    | 3       |
|       |                                                                                                    |         |
|       | -                                                                                                    |         |
|       |                                                                                                    |         |
|       |                                                                                                    |         |
|       |                                                                                                    |         |
|       |                                                                                                    |         |
|       |                                                                                                    |         |
|       |                                                                                                    |         |
| fUse  | COP 606                                                                                                    |         |
| əral  | 3 of 36                                                                                                    |         |

Level of Us General

ĩ

~ -

.

### 2. PREREQUISITES

#### 2.1 General

- 2.1.1 Personnel performing this procedure are familiar with how the equipment operates.
- 2.1.2 Attachments are kept at the Unit 3 Emergency Communicator's 6 work station.
- 2.1.3 The affected unit control room has been notified before the test is initiated on the ENRS terminal.
- 2.1.4 Unit SM or US has authorized testing by signing and dating Attachment 1.

#### 2.2 Documents

- 2.2.1 MP-26-EPA-REF08B, "Millstone Emergency Plan Resource (4) Book"
- 2.2.2 MP-16-CAP-SAP01, "Condition Report Initiation"
- 2.2.3 MP-17-RM-SAP01, "Turnover and Retrieval of Nuclear Plant ]④ Records"
- 2.2.4 WC 1, "Work Control"

#### 2.3 Personnel

- 2.3.1 The following personnel are responsible for calling in to acknowledge receiving the test announcement, as appropriate:
  - Station Emergency Response Organization (SERO) Minimum Staffing positions: promptly upon notification.
     ④ ③

C OP 606

4 of 36

Rev. 004-06

14

- SERO Full Staffing positions: promptly upon notification. (4)
- State and Local Officials: within 15 minutes of notification.

#### 2.4 Definitions

Level of Use

General

- 2.4.1 CV Callback Verification (i.e., "Groups–in–callout")
- 2.4.2 EPD Emergency Preparedness Department
- 2.4.3 PAGE To contact using pager system

- 2.4.4 RapidReach Overview screen Allows visual observation of past or present callout status.
- 2.4.5 EasyView screen Provides a graphical presentation of the status of the current callout.

### 3. PRECAUTIONS

3.1 Failure to select the correct scenario may result in unwarranted activation or the release of misinformation. Retraction of the message may be needed.

3

- 3.2 An actual event takes precedence over testing. The monthly test shall be postponed until after the release or termination of the real event.
- 3.3 No system maintenance or activities are to be performed concurrently with testing performed by this procedure.
- 3.4 ENRS phone server is on-line (no red lights observed)
- 3.5 If using "RapidReach Primary," "EasyView Primary" must also be used and vice versa.
- 3.6 If at any time, a system error occurs or communication is lost with the primary server and a call-out has started, the red traffic light in "EasyView" should be selected to stop the call-out. ENRS shall be assessed for operability or function with respect to 10CFR50.72 criteria.

C OP 606

5 of 36

Rev. 004-06

بالمعقوب المستعم ويستعج والمحافظ والمتعاد المعاد المعاد المعاد المعاد المعاد المعاد المعاد المعاد المعاد المعا

### 4. INSTRUCTIONS

### 4.1 Initial Signoff

- 4.1.1 Refer To and COMPLETE Attachment 1, as follows:
  - a. INDICATE which of the following tests will be performed and WRITE "N/A" in sections *not* to be performed:
    - 1) State and Local Officials (Partial Surveillance)
    - 2) SERO (Partial Surveillance)
    - 3) State and Local Officials and SERO (Full test)
  - b. VERIFY prerequisites in Section 2, "Prerequisites," have 3 been completed.
  - c. VERIFY precautions in Section 3, "Precautions," have been 3 noted.

**COP606** 

6 of 36

**NEW** 

Rev. 004-06

3

(4) (2)

- d. INITIAL and DATE "Prerequisites Completed" and "Precautions Noted."
- e. INDICATE whether the test is being initiated from the primary or backup server.
- 4.1.2 IF an off hours test <u>OR</u> a SERO test is planned, ENSURE test has been authorized by Emergency Preparedness Department, and appropriate Unit Shift Manager.

- End of Section 4.1 -

Level of Use General 4.2 ENRS Monthly Radiopager Operability Test

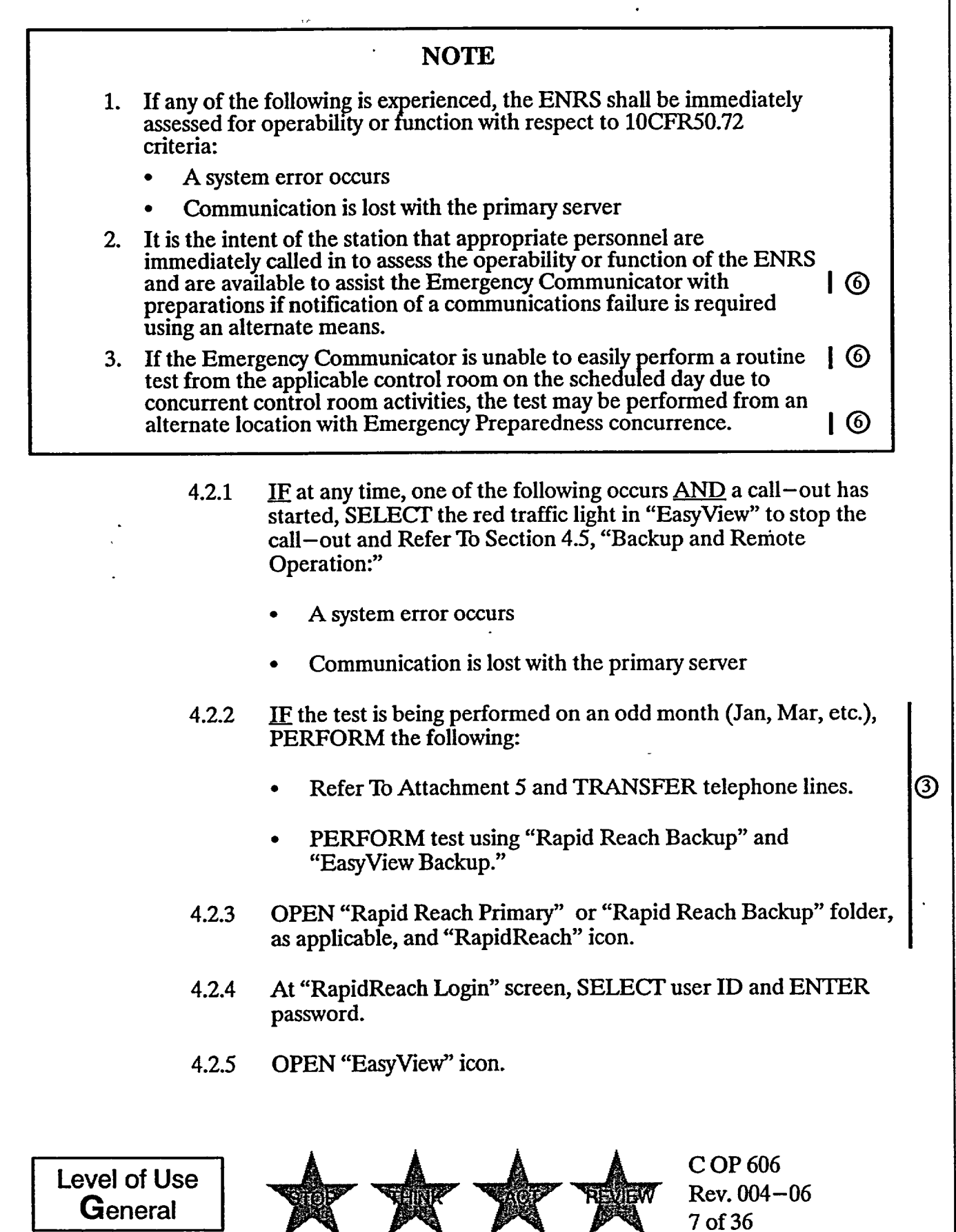

|                              | ·                                                                                                    |   |
|------------------------------|----------------------------------------------------------------------------------------------------|---|
| 4.2.6                        | At "EasyView Login" screen, SELECT user ID and ENTER password.                                                                                                    |   |
| 4.2.7                        | IF testing SERO only, Go To step 4.2.10.g. to transmit message.                                                                                                    | 3 |
| 4.2.8                        | IF testing State and Local Officials (Partial Surveillance) only <u>OR</u><br>State and Local Officials <u>AND</u> SERO (Full Surveillance),<br>ENTER IRF data, as follows: | 3 |
|                              | a. OPEN "IRF" form.                                                                                                    |   |
|                              | b. Using Attachment 2, ENTER IRF information into IRF template.                                                                                                    |   |
|                              | c. To ensure all applicable blocks are filled in, CLICK on the grey box at the bottom of the form.                                                                          | 6 |
|                              | d. PRINT IRF and VERIFY information is correct.                                                                                                    |   |
| 4.2.9                        | OBTAIN SM initials on printed IRF.                                                                                                    |   |
| 4.2.10                       | SAVE IRF as follows:                                                                                                    |   |
|                              | a. SELECT "File" and "Print."                                                                                                    |   |
|                              | NOTE                                                                                                    |   |
| Saving the IRF radiopager me | form to "Print-to-Image" attaches the fax to the ssage.                                                                                                    |   |
|                              | b. SELECT "Print-2-Image."                                                                                                    |   |
|                              | c. At "Select Configuration" box, SELECT appropriate setup.                                                                                                    |   |
|                              | d. At "Select Message to Fax," screen, SELECT "Root" tree.                                                                                                    |   |
|                              | e. At "Root" tree, SELECT appropriate message:                                                                                                    |   |
|                              | • Test Call–Outs, and                                                                                                    |   |
|                              | Call Into System Page                                                                                                    |   |
|                              | f. SELECT "OK."                                                                                                    | 6 |
|                              | g. MAXIMIZE "Rapid Reach" screen.                                                                                                    | 3 |
| Level of Use<br>General      | C OP 606<br>Rev. 004-06<br>8 of 36                                                                                                    |   |

. |

-

•

.

- h. SELECT "microphone" icon ("Show Message Window").
- 4.2.11 TRANSMIT drill message, as follows:
  - a. At "Root" tree, SELECT appropriate message:
    - Test Call–Outs
    - Call Into System Page
  - b. To hear the "Alpha Pager Message," SELECT "Play" and VERIFY information is correct (message may be recorded again, if necessary).

### NOTE

Attachment 6, "Scenario Chart," is provided as guidance for selecting the appropriate scenario.

- c. MAXIMIZE "EasyView" screen.
- d. SELECT appropriate scenario.
- e. SELECT "lightning bolt" icon.
- f. SELECT "Set Common Message."
- g. At "Root" tree, SELECT appropriate message:

10

C OP 606

9 of 36

Rev. 004-06

- Test Call—Outs, and
- Call Into System Page
- h. SELECT "OK."

Level of Use General

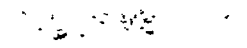

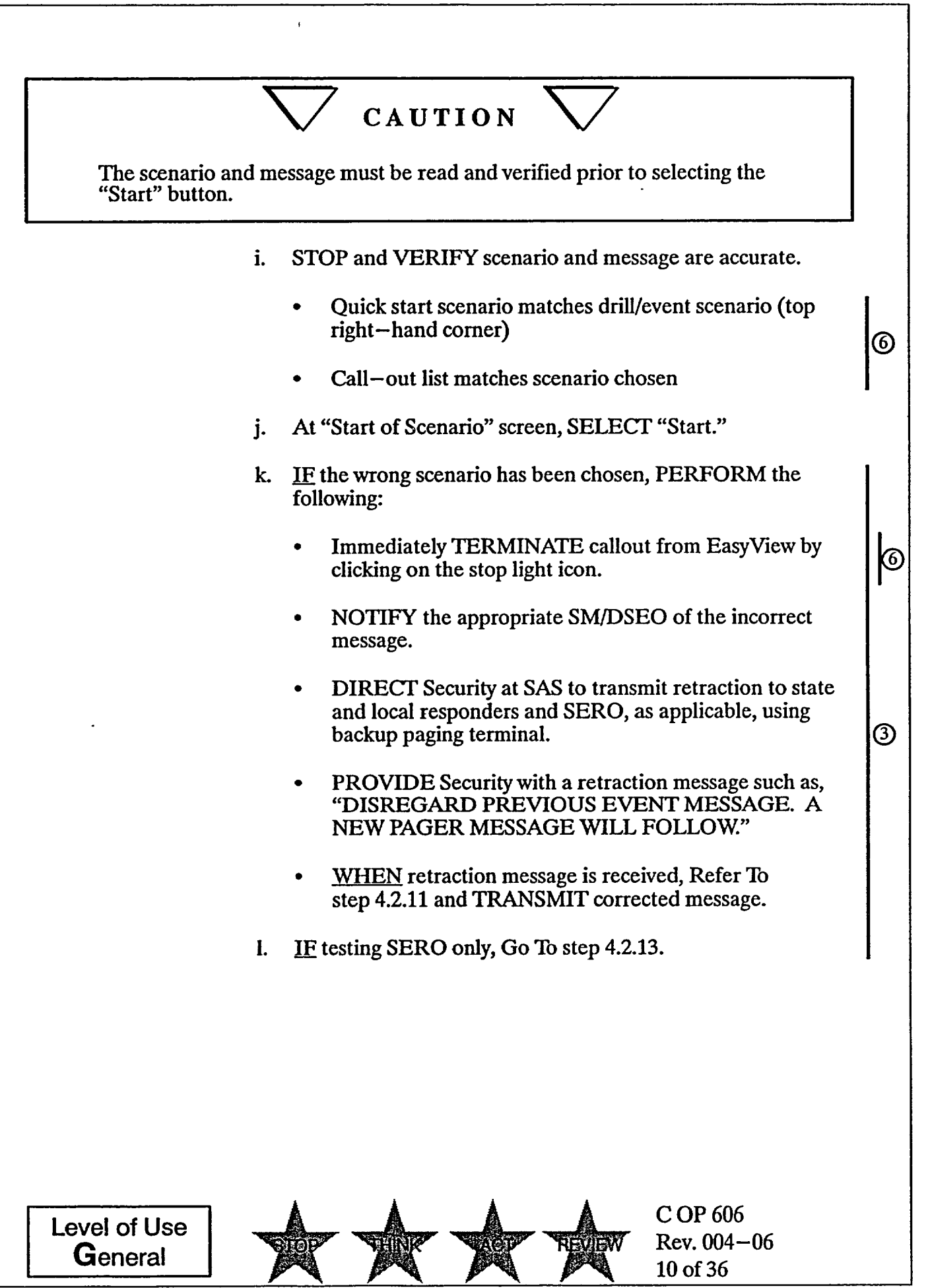

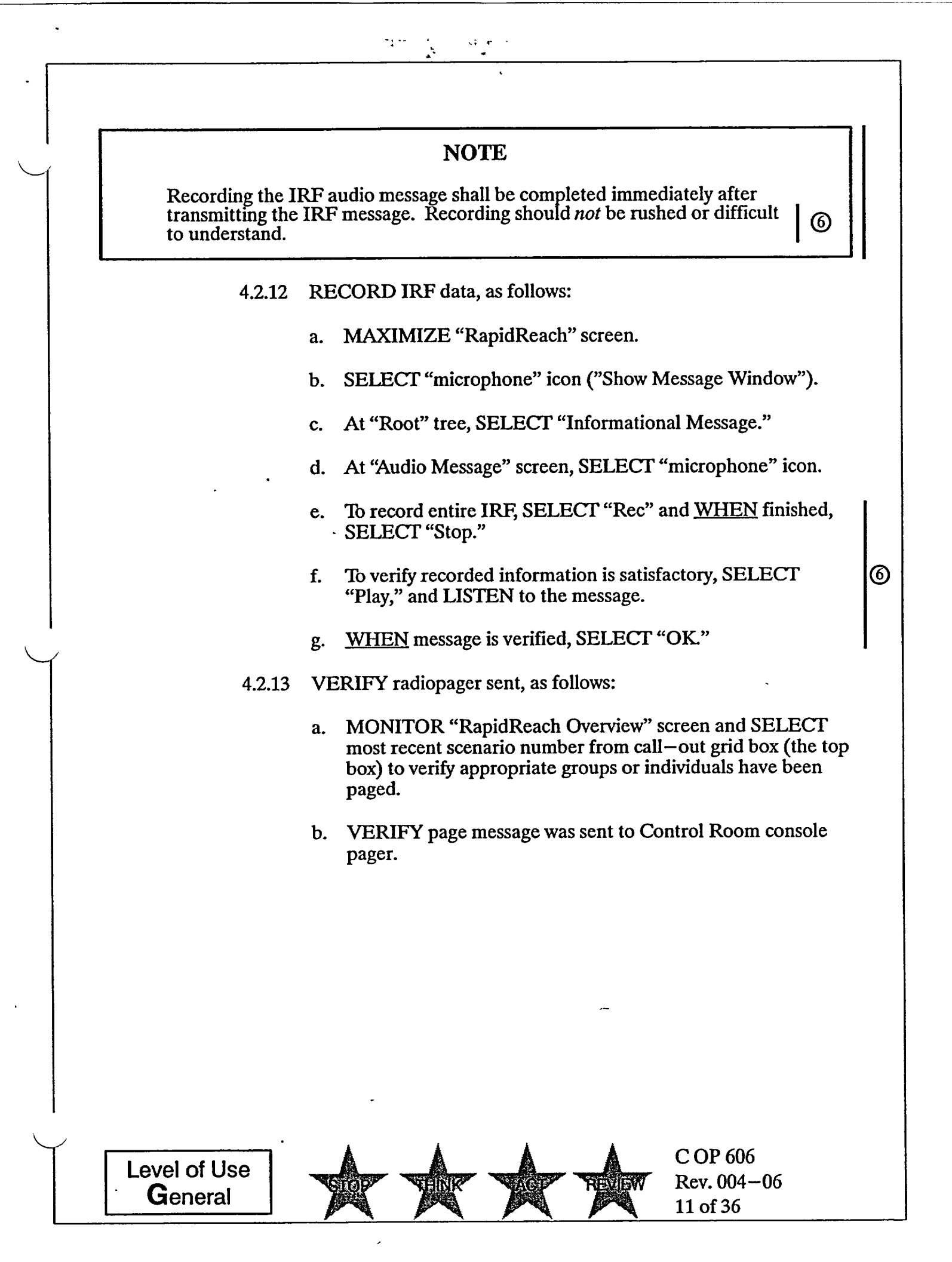

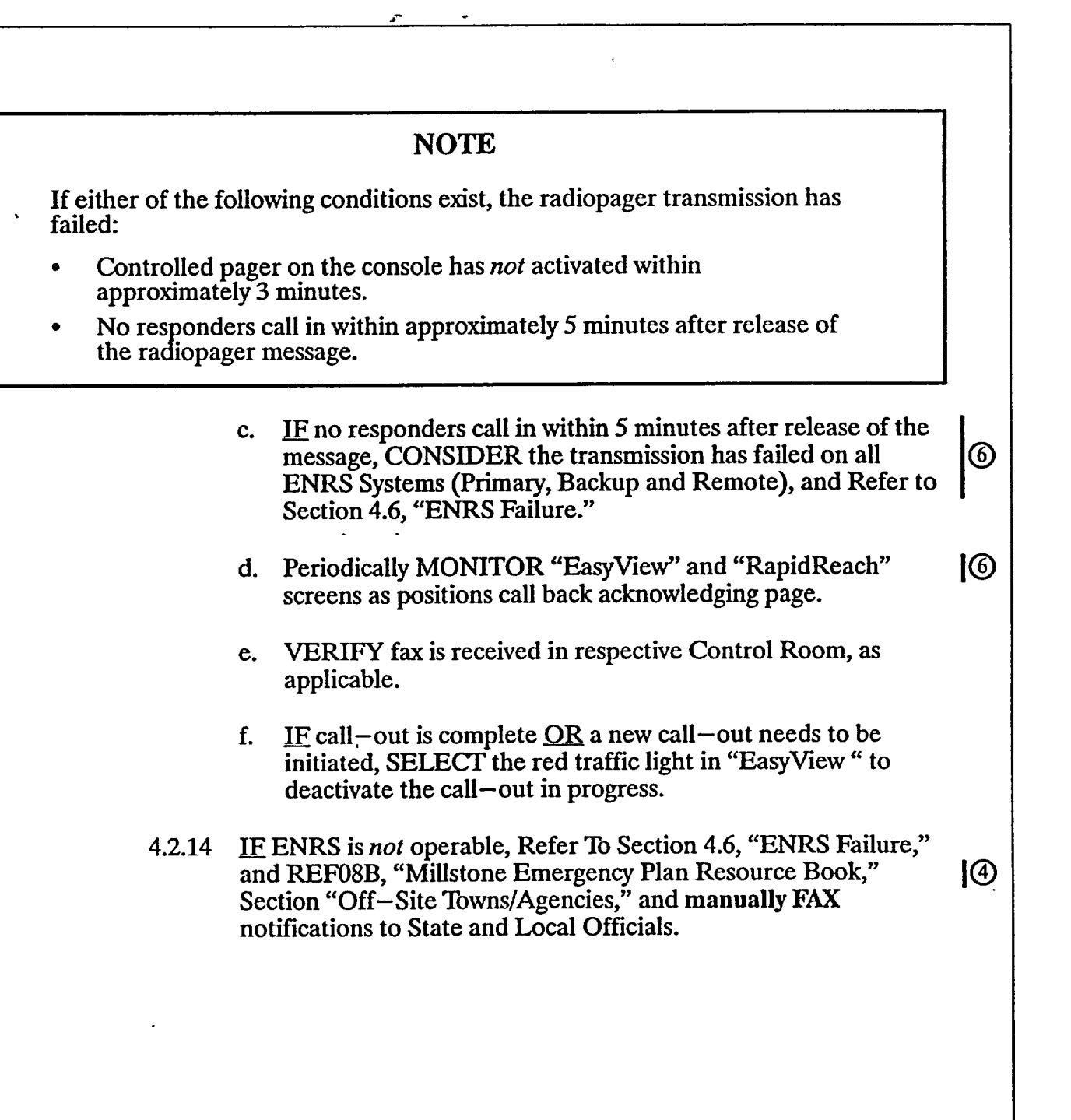

Level of Use General C OP 606 Rev. 004-06 12 of 36

### NOTE

The following announcement is made because the station has experienced intermittent pager reception within some power block areas.

4.2.15 IF SERO is being tested, after SERO group page is verified, ANNOUNCE the following to station personnel using the plant priority PA system:

"Attention all Station personnel.

There is a communications drill in progress.

All SERO personnel required to respond, call in.

There is a communications drill in progress.

All SERO personnel required to respond, call in."

4.2.16 RECORD IRF information satisfactory and announcement time on Attachment 1.

- End of Section 4.2 -

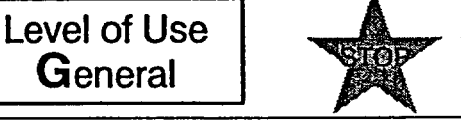

1

C OP 606 Rev. 004-06 13 of 36

4.3 Monitoring and Callback Verification

....

z

, I

•

|                |                                                          |                                | NOTE                                                                                                    |            |
|----------------|----------------------------------------------------------|--------------------------------|----------------------------------------------------------------------------------------------------|------------|
| 1.             | Failure of n<br>respond fol<br>equipment                 | nore<br>lowin<br>malf          | than half of the required State and Local Officials to<br>ag call—out transmission <u>may</u> be indicative of an<br>unction.                                                            |            |
| 2.             | Callback ve<br>a "client" so<br>"EasyView<br>437 data ce | rifica<br>erver<br>Rem<br>nter | ation via printed CV report cannot be performed from<br>if the radiopager message was transmitted via<br>ote." This information can be obtained from Bldg.<br>server or EOF server only. | -          |
| 3.             | Attempts to<br>30 minutes                                | fill:<br>$\pm 5$               | non-responding positions should not exceed<br>from the time the message was released.                                                                                                    |            |
|                | 4.3.1                                                    | IF<br>the                      | State and Local Officials only are being tested, PERFORM following:                                                                                                    | ]3         |
|                |                                                          | a.                             | <u>WHEN</u> approximately 15 minutes has elapsed since the drill<br>notification message was released, Refer To Easy View<br>Screen and IDENTIFY non-responders required to call in.     | 3          |
|                |                                                          | b.                             | Refer To REF08B, "Millstone Emergency Plan Resource<br>Book" and <u>ATTEMPT one call</u> to each of the following<br>required to call—in non—responders:                                 | <b> </b> ④ |
|                |                                                          |                                | • State of CT DEP                                                                                                    |            |
|                |                                                          |                                | • State and Local Town Officials                                                                                                    |            |
|                |                                                          | c.                             | DOCUMENT callback results on Attachment 1.                                                                                                    | I          |
|                | 4.3.2                                                    | IF                             | SERO only is being tested, PERFORM the following:                                                                                                    | 3          |
|                |                                                          | a.                             | <u>WHEN</u> 15 minutes has elapsed since the message was released, Refer To Easy View Screen and IDENTIFY non–responders required to call in.                                            |            |
|                |                                                          | b.                             | CHECK positions filled (responded) on Attachments 3 and 4.                                                                                                    |            |
|                |                                                          | c.                             | DETERMINE minimum staffing positions not filled.                                                                                                    | 13         |
|                |                                                          |                                |                                                                                                    |            |
|                |                                                          |                                |                                                                                                    |            |
|                | -                                                        |                                |                                                                                                    |            |
| Level o<br>Gen | of Use<br>eral                                           |                                | C OP 606<br>Rev. 004-06<br>14 of 36                                                                                                    |            |

## NOTE 3 Attempts to fill minimum staffing SERO positions should not exceed 30 minutes $\pm 5$ from the time the message was released. d. Refer To REF08B, "Millstone Emergency Plan Resource ④ Book," and ATTEMPT to fill all minimum staffing SERO positions by calling or paging a person listed for each 3 non-responding SERO position. **RECORD** the following on Attachment 3: 13 e. Name of the person filling the position Time notified Fit-For-Duty 3 Estimated time (ETA) to report to their emergency response facility (ERF) IF person not fit-for-duty, ATTEMPT to fill the position. f. PRINT final CV Report. g. NOTE Attempts to fill non-responding positions should not exceed 30 minutes $\pm$ 5 from the time the message was released. 3 4.3.3 IF State and Local Officials AND SERO are being tested, PERFORM the following: WHEN approximately 15 minutes has elapsed since the drill a. notification was released, Refer To Easy View Screen and IDENTIFY State and Local non-responders required to call in. C OP 606 Level of Use Rev. 004-06 REVIEW General 15 of 36

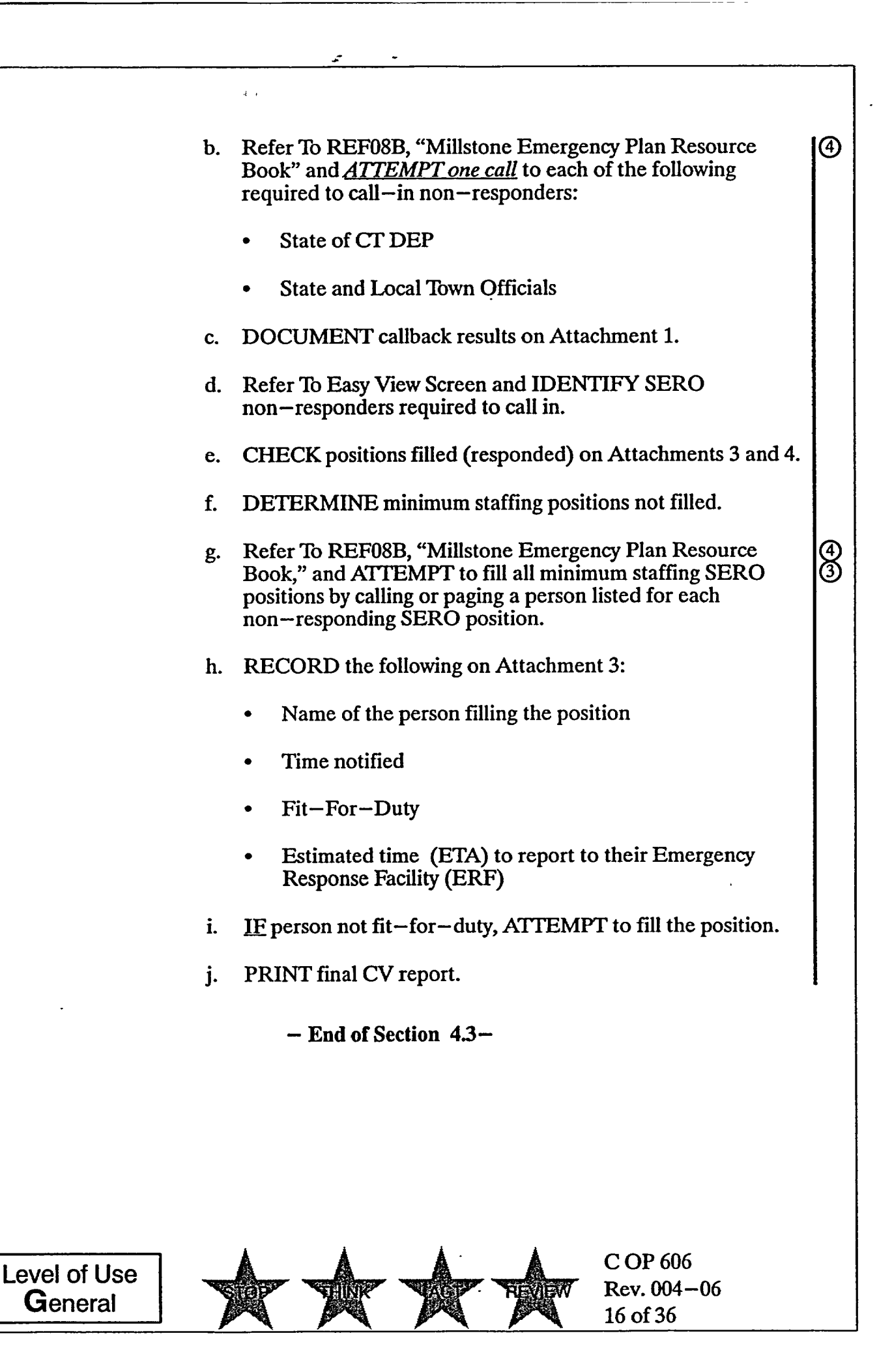

|                         | ,                                                                            |    |
|-------------------------|------------------------------------------------------------------------------|----|
| 4.4 General De          | fault Restoration                                                            |    |
| 4.4.1 RE                | STORE general default, as follows:                                           |    |
| a.                      | SELECT "Rapid Reach."                                                        |    |
| b.                      | SELECT "microphone" icon. ("Show Message Window")                            |    |
| с.                      | At "Root" tree, SELECT "Informational Message."                              |    |
| d.                      | At "Audio Message" screen, SELECT "microphone" icon.                         |    |
| e.                      | RECORD the following:                                                        |    |
|                         | "THERE IS NO INFORMATION PRESENTLY<br>AVAILABLE AT MILLSTONE STATION."       | 16 |
| f.                      | VERIFY recorded information is satisfactory and SELECT "OK."                 |    |
| g.                      | From "Root" tree, SELECT event message used (Emergency Call-Outs," etc.).    |    |
| h.                      | SELECT red minus button in fax box on lower right of screen.                 |    |
| i.                      | SELECT "Yes" to delete and OBSERVE "Same as alpha pager" in fax message box. |    |
| j.                      | ENSURE all call-outs have been deactivated.                                  | 16 |
| k.                      | CLOSE the following:                                                         |    |
|                         | 1) "RapidReach"                                                              |    |
|                         | 2) "EasyView"                                                                |    |
|                         | 3) "IRF" Word document                                                       |    |
| · 1.                    | PERFORM ENRS log-off.                                                        | 16 |
|                         |                                                                              |    |
|                         |                                                                              |    |
|                         |                                                                              |    |
| Level of Use<br>General | C OP 606<br>Rev. 004-06<br>17 of 36                                          |    |

17 of 36

£

.

|       | 4.4.2                                                               | IF the test was performed on an odd month (Jan, Mar, etc.) using                                                                                                    | g     |
|-------|---------------------------------------------------------------------|----------------------------------------------------------------------------------------------------|-------|
|       |                                                                     | the Backup System, PERFORM the following:                                                                                                    |       |
|       |                                                                     | • Refer To Attachment 5 and RESTORE phone server from secondary to primary.                                                                                                    | 3     |
|       |                                                                     | • RESTORE State/Local line to primary server.                                                                                                    | ļ     |
|       |                                                                     | NOTE                                                                                                    |       |
| 1.    | For State a<br>satisfactory<br>15 minutes<br>30 minutes             | and Local test, overall drill results are considered<br>y when all State and Local Officials respond within<br>s of pager initiation or are able to be contacted within<br>s of pager initiation.                                                                                                    |       |
| 2.    | For SERO<br>all Minimu<br>pager initia<br>function of<br>person for | test, overall drill results are considered satisfactory when<br>im Staffing positions are filled within 30 minutes $\pm 5$ of<br>ation by their initial response into the system, the call-out<br>f the system, or filling the position by calling or paging a<br>each non-responding SERO position. |       |
|       | 4.4.3                                                               | IF results are not within specified response times, NOTIFY EPD to evaluate for CR initiation.                                                                                                    | )<br> |
|       |                                                                     | - End of Section 4.3 -                                                                                                    |       |
|       |                                                                     |                                                                                                    |       |
|       |                                                                     |                                                                                                    |       |
|       |                                                                     |                                                                                                    |       |
|       |                                                                     |                                                                                                    |       |
|       |                                                                     |                                                                                                    |       |
|       |                                                                     |                                                                                                    |       |
|       |                                                                     |                                                                                                    |       |
|       |                                                                     |                                                                                                    |       |
|       |                                                                     |                                                                                                    |       |
|       |                                                                     |                                                                                                    |       |
|       |                                                                     | •                                                                                                    |       |
|       |                                                                     | -                                                                                                    |       |
|       |                                                                     |                                                                                                    |       |
|       |                                                                     |                                                                                                    |       |
| Level | of Use                                                              |                                                                                                    |       |
| Gen   | eral                                                                | 18 of 36                                                                                                    |       |

•

- 4.5 Backup and Remote Operation
  - 4.5.1 IF "RapidReach Primary" does not connect, OPEN "RapidReach Backup."
  - 4.5.2 <u>IF</u> "RapidReach Backup" connects, Refer To Attachment 5 and TRANSFER the phones.
  - 4.5.3 <u>IF</u> "RapidReach Backup" connects <u>AND</u> phone lines transfer correctly, Go To step 4.2.4, and PERFORM operability test using "RapidReach Backup" and "EasyView Backup."

### NOTE

- 1. If unable to connect to either the primary or backup via the LAN, "RapidReach" MAY NOT be used to fax or record the IRF into the "Informational Message."
- 2. Faxes must then be sent via SNET Faxworks.
- 3. If time permits, **IT IS STILL PREFERABLE** to use "EasyView Remote" because it allows State and Local Officials and SERO to call in and provides a graphical display of the positions being filled in [6] Rapid Reach.
  - 4.5.4 IF "RapidReach Backup" using the LAN does *not* connect, (leaving the phone lines in primary), SELECT the icon labeled "Modem to Primary Server" from the RapidReach primary folder.

6

- 4.5.5 IF the connection is made, SELECT "EasyView Remote" from the "RapidReach Primary" folder and PERFORM the following:
  - a. SELECT appropriate scenario.
  - b. SELECT "lightning bolt" icon.
  - c. MAXIMIZE "EasyView" screen and SELECT appropriate scenario.

C OP 606

19 of 36

Rev. 004-06

- d. SELECT "lightning bolt" icon.
- e. SELECT "Set Common Message."
- f. At "Root" tree, SELECT appropriate message:
  - Test Call-Outs
  - Call Into System Page

Level of Use General

- g. STOP and VERIFY scenario and message are accurate.
- h. At "Start of Scenario" screen, SELECT "Start."
- i. DISTRIBUTE IRF via Faxworks.
- 4.5.6 <u>IF</u> "EasyView Remote Primary" does *not* connect, OPEN "RapidReach Backup" folder, and SELECT the icon labeled "Backup to EOF."
- 4.5.7 IF the connection is made, OPEN "EasyView Remote" from the "RapidReach Backup" folder and PERFORM the following:
  - a. Refer To Attachment 5 and TRANSFER the phones from primary to secondary server.
  - b. SELECT appropriate scenario.
  - c. SELECT "lightening bolt" icon.
  - d. MAXIMIZE "EasyView" screen and SELECT appropriate scenario.
  - e. SELECT "lightning bolt" icon.
  - f. SELECT "Set Common Message."
  - g. At "Root" tree, SELECT appropriate message:
    - Test Call–Outs
    - Call Into System Page
  - h. STOP and VERIFY scenario and message are accurate.
  - i. At "Start of Scenario" screen, SELECT "Start."
  - j. DISTRIBUTE IRF via Faxworks.
- 4.5.8 IF the connection is *not* made, Go to Section 4.6 and NOTIFY Security.
  - End of Section 4.5 -

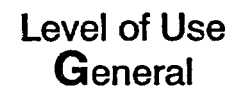

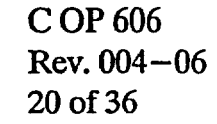

### 4.6 ENRS Failure

### NOTE

ENRS failure consists of at least one of the following:

- No primary operability
- No secondary operability
- No remote operability
  - 4.6.1 NOTIFY SAS (Ext. 4851) to transmit a text message to both State and Local Officials and SERO responders to include the following:

[Applicable unit] [NRC classification] [State posture code]

[Major EAL heading] [Minor EAL heading (code)] "Report to facility."

4 1 1 .

Example: [Monthly] [Call In Drill In Progress] [Standby For Call] ["Do Not Report To Facility"]

4.6.2 IF SAS is not able to assist, PERFORM the following:

a. DIAL paging system (9-860-332-0456) using confidential Group Page codes for S&L Officials & SERO.

6

3

6

1

b. <u>WHEN</u> prompted, ENTER the password.

c. ENTER numeric backup event code (i.e., 101, 201, 301, etc.).

### NOTE

- 1. This Section is performed *only* when ENRS has failed or radiopager transmission was performed via "EasyView Remote."
- 2. A fax cover sheet is *not* required when distributing the IRF via SNET Faxworks.
  - 4.6.3 DISTRIBUTE IRF via SNET Faxworks as follows:
    - a. <u>IF SNET Faxworks is *not* operable, Refer To REF08B, Section, "Offsite Towns/Agencies," and manually FAX notification to State and Local Officials.</u>

C OP 606

21 of 36

Rev. 004-06

Level of Use General

- b. PLACE completed IRF in telecopier feeder tray.
- c. LIFT handset connected to the fax machine, and ENTER SNET Faxworks telephone number (9-202-216-1821).
- d. <u>WHEN</u> prompted for password, ENTER SNET Faxworks password (6552931) followed by asterisk (\*).
- e. <u>WHEN</u> prompted, ENTER "1" to send a fax.
- f. <u>WHEN</u> prompted for choice of fax transmission schedule, ENTER "1" for immediate dispatch.
- g. <u>WHEN</u> prompted for destination <u>OR</u> distribution list number, ENTER "002" followed by asterisk (\*).
- h. <u>WHEN</u> prompted for next destination, ENTER pound key (#) to indicate there are *no* more destinations.
- i. <u>WHEN</u> a steady fax tone is heard, PRESS "START" push button on telecopier.
- j. HANG up handset on fax machine.
- 4.6.4 Refer To REF08B, "Millstone Emergency Plan Resource Book," (4) and VERIFY all required call—in radiopager holders have received the radiopager message and fax.
- 4.6.5 Refer To REF08B, "Millstone Emergency Plan Resource Book," (4) and NOTIFY Information Technology (IT) of ENRS failure.

C OP 606

22 of 36

Rev. 004-06

- End of Section 4.6 -

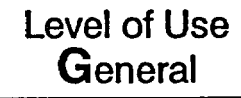

### 4.7 Acceptance Criteria

- 4.7.1 IF acceptance criteria are satisfactory, NOTIFY SM/US to sign Attachment 1.
- 4.7.2 <u>IF acceptance criteria listed on Attachment 1 are *not* met, PERFORM the following:</u>
  - a. NOTIFY affected unit SM/US of system problem and PERFORM the following, as applicable.
    - Refer To WC 1, "Work Control," or MP-16-CAP-SAP01, "Condition Report Initiation," and SUBMIT TR or CR, as applicable.
    - IF hardware or software related problem, Refer To REF08B, "Millstone Emergency Plan Resource Book," (4) and PERFORM the following:
      - REQUEST Information Technology repair system.
      - NOTIFY EPD of system status.

C OP 606

23 of 36

Rev. 004-06

 ${}^{(3)}$ 

Ō

- IF telephone line problems are detected or reported, Refer To REF08B, "Millstone Emergency Plan Resource 1 Book," and NOTIFY Telecommunications personnel.
- 4.7.3 SEND copy of the surveillances to EPD for evaluation of results.
- 4.7.4 Refer To MP-17-NDM-SAP01, "Turnover and Retrieval of Nuclear Plant Records," and SEND original packages to Nuclear Document Services.

- End of Section 4.7 -

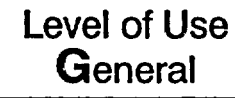

### 5. <u>REVIEW AND SIGNOFF</u>

5.1 The Review and Signoff for this procedure is located in Attachment 1.

### 6. <u>REFERENCES</u>

- 6.1 Developmental Documents
  - 6.1.1 10CFR50, Appendix E, "Emergency Planning and Preparedness for Production and Utilization Facilities," Sections D and E
  - 6.1.2 NUREG 0654, "Criteria for Preparation and Evaluation of Radiological Emergency Response Plans and Preparedness in Support of Nuclear Power Plants," Section N.2.A
- 6.2 Supporting Documents
  - 6.2.1 MP-26-EPA-FAP01, "Management Program for Maintaining (4) Emergency Preparedness"
  - 6.2.2 MP-26-EPI-FAP07, "Notifications and Communications" ③
  - 6.2.3 C OP 608, "Communications Radiopaging and ENRS Daily and Weekly Operability Tests"
  - 6.2.4 MP-26-EPA-REF08B, "Millstone Emergency Plan Resource (4) Book"
  - 6.2.5 MP-16-CAP-SAP01, "Condition Report Initiation"
  - 6.2.6 MP-17-RM-SAP01, "Turnover and Retrieval of Nuclear Plant ] Records"
  - 6.2.7 WC 1, "Work Control"
  - 6.2.8 A/R 01006262-02

### 7. SUMMARY OF CHANGES

Level of Use

General

<u>Revision 004–06</u> (AR03001702–02)

- 7.1 Modified Emergency Planning to Emergency Preparedness Department throughout the procedure.
- 7.2 Changed Shift Technician to Emergency Communicator (EC) throughout the procedure.

C OP 606

24 of 36

Rev. 004-06

- 7.3 Added step 4.2.8.c to ensure all blocks on the IRF are completed.
- 7.4 Added step 4.2.10.f and 4.2.11.h to ensure IRF is saved and transmitted appropriately.
- 7.5 Added step 4.2.11.b to play the message and verify it is accurate.
- 7.6 Added two bullets to step 4.2.11.i on how to verify scenario and message are accurate.
- 7.7 Added clarification in step 4.2.11.k on how to terminate the callout.
- 7.8 Added clarification in NOTE, step 4.2.12, on the quality of the audio message.
- 7.9 Added information in step 4.2.12.e on recording the IRF and step 4.2.12.f on verifying the message recording is satisfactory.
- 7.10 Added step 4.2.12.g to stop the recording.
- 7.11 Added clarification in step 4.2.13.c to consider the message transmission a failure if no calls are received in 5 minutes.
- 7.12 Added "periodically" monitor to step 4.2.13.d.
- 7.13 Added step 4.4.1.j to ensure all call-outs have been deactivated, and step 4.4.1.l to perform a log-off of the ENRS.
- 7.14 Clarified the icon name in step 4.5.4 as "Modem to Primary Server."
- 7.15 Added step 4.6.2.b to enter the password for the paging system.
- 7.16 Deleted the ERC staffing position in Attachment 4 and changed number of responders from 36 to 35.
- 7.17 Deleted MRDA, PITA, and Unit 1, 2, 3 ADTS from Attachment 6. Changed Shift Technician to ENRS Operator.
- 7.18 Various grammatical changes.

Revision 004-05

- 7.19 Changed step number in 4.2.7 to step 4.2.10.f.
- 7.20 Changed building number to 437 data center server in 4.3 Note.

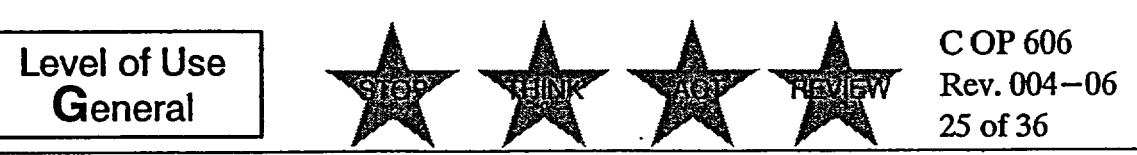

- 7.22 Deleted reference to TSC SM on Attachment 4.
- 7.23 Updated number of Full Staffing SERO personnel on Attachment 1.

#### Revision 004-04

7.24 Administrative. Updated procedure titles, acronyms, and department title. Replaced "on-call" with "Minimum Staffing" and "subject-to-call" with "Full Staffing." (CR-02-11198)

<u>Revision 004–03</u>

- 7.25 Modified 1.1 objective to reflect public address system is not part of ENRS and ENRS components meet 10CFR50. App E requirements.
- 7.26 Steps 1.4.1 and 1.4.2 added unannounced monthly test for SERO will be combined with State and Local officials once per quarter.
- 7.27 Added a new requirement in steps 1.4.6 and 4.2.2 to perform test using the Backup System every odd month.
- 7.28 Clarified step 2.3.1 to state that SERO on-call personnel, both on-duty or not on-duty, shall call in promptly upon notification; SERO Subject-to-call shall call in after waiting 10 minutes after notification and State and Local officials shall call in within 15 minutes of notification.
- 7.29 Clarified in step 3.1 that a retraction may be needed for an incorrect pager notification.
- 7.30 Added a step in 4.1.1 to indicate whether the test is being initiated from the primary or backup server.
- 7.31 Clarified that step 4.2.7 can be used for State and Local officials only, or State and Local officials and SERO.
- 7.32 Rearranged steps 4.2.10 and 4.2.11 so that pager message is transmitted first and then IRF message is voice recorded and transmitted.
- 7.33 Added step 4.2.10.j to terminate message if the wrong scenario has been chosen.
- 7.34 Deleted original step 4.2.12.f to print "Groups-in-Callout."

7.35 Modified step 4.2.15 to have all SERO "call in."

7.36 Deleted original steps 4.3.1, 4.3.2, and 4.3.3; duplicate.

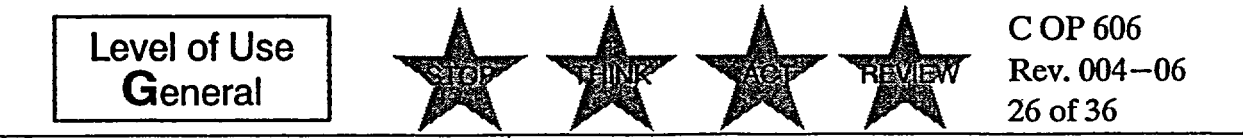

- 7.37 Changed time in step 4.3.1a for identifying State and Local official non-responders to 15 minutes to coincide with FAP07 time requirements.
- 7.38 Changed time in step 4.3.2.a for identifying "SERO only" non-responders to 15 minutes to coincide with call-in expectations.
- 7.39 Added step 4.3.2.c to determine SERO minimum staffing positions not filled.
- 7.40 Modified step 4.3.2.d for minimum staffing positions only.
- 7.41 Modified step 4.3.2.e to record name of person, time notified, fit-for-duty, and estimated time to report to their emergency response facility.
- 7.42 Modified note before 4.4.3 with new acceptance criteria for State and Local officials and SERO minimum staffing.
- 7.43 Added new step 4.4.3 for involving State and Local officials and SERO combined test.
- 7.44 Added step 4.4.2 for restoring backup phone server/system to primary.
- 7.45 Clarified steps 4.4.3 and 4.7.4 to state EPSD will evaluate test results.
- 7.46 Modified Attachment 1, Sheet 2, to specify acceptance criteria and clarify State and Local officials and SERO call-in expectations.
- 7.47 Added the statement to "call into the system" to Attachment 2.
- 7.48 Replaced Attachment 3, SERO On-Call Position Listing, with new Attachment 3 format.
- 7.49 Modified Attachment 4, SERO Subject-To-Call Positioning Listing, column headers and position designators.
- 7.50 Added a statement in Attachment 5 to hang up the handset after the line to the primary server has been restored.
- 7.51 Various editorial changes throughout.

Revision 004-02

- 7.52 Replaced Manager with Process Owner title in steps 1.4.1, 1.4.2, 4.1.2, and Attachment 1.
- 7.53 Deleted reference to "NU" from step 4.5.2.

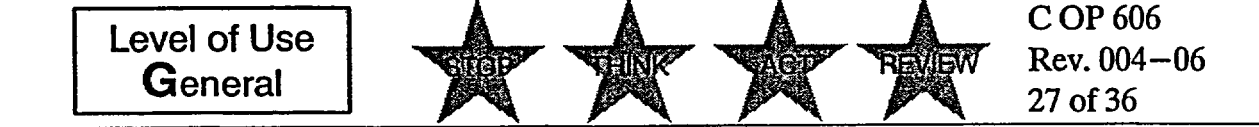

7.54 Deleted U2TIC and U3TIC from Subject-to-Call in Attachment 4 and added to Attachment 3 as on-call position.

### Revision 004-01

- 7.55 Deleted Unit 1 specific SERO on-call and subject-to-call positions formerly listed on Attachments 3 and 4.
- 7.56 Added acronyms to Attachment 4.

### Revision 004

- 7.57 Updated procedure references in Section 2.2.
- 7.58 Added definitions of EPSD, "RapidReach Overview" screen, and "EasyView" screen to Section 2.4.
- 7.59 Rewrote procedure steps in Sections 4.2, 4.3, 4.4, and Attachment 5 for consistency with EPIP 4404, "Notifications and Communications."
- 7.60 Modified step 4.5.1 to include the applicable unit, NRC classification, State Posture Code, and Major EAL heading and code.
- 7.61 Added step 4.5.4 to verify required radiopager message and fax was received.
- 7.62 Added new Attachment 6, "Scenario Chart," as guidance for page and fax notifications.
- 7.63 Modified Attachment 1 to perform partial tests.
- 7.64 Added new SERO subject-to-call positions to Attachment 4.
- 7.65 Added steps 1.4.3, 1.4.4, and 1.4.5 to Section 1.4, steps 2.1.1 and 2.1.2 to Section 2.1, steps 4.1.1.a and 4.1.2 to Section 4.1, and new Sections 3 and 4.6 for consistency with C OP 608.

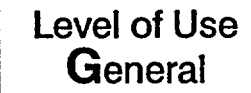

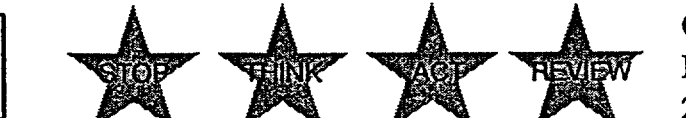

C OP 606 Rev. 004–06 28 of 36

### Attachment 1 Communications – Radiopaging and Callback Monthly Operability Test (Sheet 1 of 2)

.

| orm Title<br>Communications – Radiopaging and Callback Monthly C<br>Testing                                                                                                    | Operability Test and SERO                                                                                                    | Rev. No.<br>004-06                                                                                                    |
|----------------------------------------------------------------------------------------------------|----------------------------------------------------------------------------------------------------|----------------------------------------------------------------------------------------------------|
| Reference Procedure     Applicable Tech. Spec.       C-OP 606     N/A                                                                                                    |                                                                                                    | Frequency<br>M, As required                                                                                                    |
| This form is being used for the following:                                                                                                    |                                                                                                    |                                                                                                    |
| Tech Spec Surveillance O System Alignment                                                                                                    | Other:                                                                                                    |                                                                                                    |
| Maintenance Restoration (Retest) Non-Tech Spec<br>Surveillance (PM)                                                                                                    |                                                                                                    |                                                                                                    |
| Specific Information                                                                                                    |                                                                                                    |                                                                                                    |
| Schedule Date Applicable M                                                                                                    | Iode ALL Full Te                                                                                                    | st SERO State and<br>Local Officials                                                                                                    |
| State Office of Emergency Management/Town Participation<br>Authorized By Emergency Preparedness.<br>(Req'd for SERO only unscheduled testing, off normal hours testing)                                                                                                    | V/A Yes No Primary                                                                                                    | (Partial) (Partial)                                                                                                    |
| Signature Date                                                                                                    | 777 888 Primary                                                                                                    |                                                                                                    |
| Test Authorized By (SM or US)                                                                                                    | Date                                                                                                    |                                                                                                    |
| Prerequisites Completed (Initials) Date                                                                                                    | Precautions Noted (Initials)                                                                                                    |                                                                                                    |
| Performed By                                                                                                    | Date                                                                                                    | Acceptance Criteria                                                                                                    |
| Accepted By (SM)                                                                                                    | Date                                                                                                    |                                                                                                    |
| Approved By (Department Head or Designee)                                                                                                    | Date                                                                                                    |                                                                                                    |
| Surveillance Information                                                                                                    |                                                                                                    |                                                                                                    |
| Test Equipment Type                                                                                                    | QA Number                                                                                                    | Calibration Due Date                                                                                                    |
| N/A                                                                                                    | N/A                                                                                                    | N/A                                                                                                    |
| Comments:                                                                                                    | · · ·                                                                                                    |                                                                                                    |
| <ul> <li>ENRS Test shall be conducted on the first Wednesday once per quarter unannounced. If the first Wednesday Thursday. If the first Wednesday is a drill or exercise dathe following Thursday upon approval of the Emergence</li> <li>SERO testing "may" be performed in conjunction with sEPD) or on an unannounced basis as designated by El</li> <li>Distribution: Send copy to EPD:</li></ul> | of each month at 1000 hou<br>is a holiday, the test is per<br>ay, the test may be exempt<br>by Preparedness Departme<br>scheduled monthly ENRS<br>PS with concurrence of the | $\begin{array}{c c} \text{urs } \pm 5 \text{ minutes and} \\ \text{formed on the following} \\ \text{ted and performed on} \\ \text{ent.} \\ \text{test (as authorized by} \\ \text{e on-shift SM.} \\ \end{array}$ |
| Initials                                                                                                    |                                                                                                    | ]                                                                                                    |
| L'evel of Use                                                                                                    | THE THE T                                                                                                    | C OP 606<br>Rev. 004–06                                                                                                    |

### Attachment 1 Communications – Radiopaging and Callback Monthly Operability Test (Sheet 2 of 2)

### State & Local Officials/SERO Notification

| Step | Acceptance Criteria                                                                | Y | N | NA | Init |   |
|------|------------------------------------------------------------------------------------|---|---|----|------|---|
| 4.2  | No system error occurs.                                                            |   |   |    |      |   |
|      | Communication not lost with primary server.                                        |   |   |    |      |   |
|      | No hardware or software problems occur.                                            |   |   |    |      |   |
|      | Radiopager transmission received on controlled           pager.         Time Sent: | - |   |    |      |   |
|      | Fax is received in respective control room.                                        |   | 1 |    |      | ľ |
|      | PA announcement complete.                                                          |   |   |    |      |   |
| 4.7  | No telephone line problems occured.                                                |   |   |    |      |   |

| Step | Recording Verification                                                                                                    | Y | N | NA | Init |   |
|------|----------------------------------------------------------------------------------------------------|---|---|----|------|---|
| 4.0  | Printed IRF verified correct and approved for release by SM                                                                          |   |   |    |      |   |
| 4.2  | Information is recorded, verified correct, and message is audible and clear                                                          |   |   |    |      |   |
|      | Callback Response                                                                                                    |   |   |    |      |   |
| 4.3  | State and Local Officials respond or are contacted within 30 minutes $\pm 5$                                                         |   |   |    |      |   |
| 4.3  | SERO personnel respond or are contacted within<br>30 minutes ±5<br>of 36 Minimum Staffing responded<br>of 36 Full Staffing responded |   |   |    |      | 4 |
| 4.4  | EPD notified of any results <u>not</u> within specified response times and to evaluate for CR initiation.                            |   |   |    |      |   |

| Step | Restoration                                                              | Y | N | NA | Init |
|------|--------------------------------------------------------------------------|---|---|----|------|
| 4.4  | General default restored.                                                |   |   |    |      |
|      | If Backup System used, phone server/system has been restored to primary. |   |   |    |      |
| 4.7  | TRs/CRs written                                                          |   |   |    |      |

Level of Use General Rev. 30 of

C OP 606 Rev. 004-06 30 of 36 I

# Attachment 2 Drill Announcement Message for IRF Template (Sheet 1 of 1)

| - Pleas | e Check Appropriate Boxes –                                                                                                    |
|---------|----------------------------------------------------------------------------------------------------|
| 1       | IRF#                                                                                                    |
| 2       | This report concerns an incident at:<br>X Millstone Site I Millstone Unit 1 Millstone Unit 2 Millstone Unit 3                                                                                                    |
| 3       | This is: A Drill – Report A Utility Drill – Report This is:                                                                                                    |
|         | □ NOT a Drill                                                                                                    |
| 4       | I       This is:       P       Ø       A Communications Drill         C       Ø       A Communications Drill       Ø       Ø         D       Image: An Unusual Event       Image: C       Image: Delta - One (No radiological release)       Image: Delta - Two (Radiological release)         N       Image: An Alert       Image: C       Image: C       Image: C       Image: C         N       Image: A Site Area Emergency       Image: C       Image: C       Image: C       Image: C         N       Image: A General Emergency       Image: C       Image: C       Image: C       Image: C         N       Image: A General Emergency       Image: C       Image: C       Image: C       Image: C         N       Image: A General Emergency       Image: C       Image: C       Image: C       Image: C         N       Image: A General Emergency       Image: C       Image: C       Image: C       Image: C         N       Image: C       Image: C       Image: C       Image: C       Image: C         N       Image: C       Image: C       Image: C       Image: C       Image: C       Image: C         N       Image: C       Image: C       Image: C       Image: C       Image: C       Image: C       Image: C< |
| 5       | The event was classified on:                                                                                                    |
|         | Date Athrs(Mätary Time)                                                                                                    |
| 6       | Ine event involves:         Image: No release of radioactivity       Potential release of radioactivity       Ongoing release of radioactivity       Terminated release of radioactivity                                                                                                    |
| 7       | Current Site Wind:<br>Athours (Military time) wind at the site is from° into the° atmph<br>(In degrees) (In degrees)<br>Meteorological data is unavailable at this time.                                                                                                    |
| 8       | Not applicable (Type NA)     The wind is expected to shift athours (Military time) and blow from the° into the° at mph.     (In degrees)     (In degrees)                                                                                                    |
| 9       | Stable Degrading Improving Unchanged since last report                                                                                                    |
| 10      | Access to the site:                                                                                                    |
| 11      | Police Fire Ambulance None Other                                                                                                    |
| 12      | A runner report:                                                                                                    |
| 13      | Additional Information<br>THIS IS A DRILL.<br>THIS IS A TEST OF THE MILLSTONE EMERGENCY NOTIFICATION AND RESPONSE SYSTEM.<br>NO ADDITIONAL INFORMATION IS AVAILABLE. CALL IN TO THE SYSTEM NOW.                                                                                                    |
|         | THIS IS A DRILL.<br>Name (Person hung out report)                                                                                                    |
| 14      | Authonzation Signature (SM for release of message): Date: Timé:                                                                                                    |
| 15      |                                                                                                    |
| 16      | Date/Time:                                                                                                    |
| ſ       | Level of Use<br>General C OP 606<br>Rev. 004–06<br>31 of 36                                                                                                    |

|                     | SERO Minim | Attachment 3<br>um Staffing and On<br>(Sheet 1 of 1) | 3<br>–Call Position I | isting |     |  |  |
|---------------------|------------|------------------------------------------------------|-----------------------|--------|-----|--|--|
| Minimum<br>Staffing | Responded  | Contacted                                            |                       |        |     |  |  |
| Positions           | (1-)       | Name                                                 | Time<br>Notified      | FFD    | ETA |  |  |
| ADEOF               |            |                                                      |                       |        |     |  |  |
| ARPS                |            |                                                      |                       |        |     |  |  |
| DSEO                |            |                                                      |                       |        |     |  |  |
| EOFHP               |            |                                                      |                       |        |     |  |  |
| EOFEC               |            |                                                      |                       |        |     |  |  |
| CTS                 |            |                                                      |                       |        |     |  |  |
| GES                 |            |                                                      |                       |        |     |  |  |
| MOR                 |            |                                                      |                       |        |     |  |  |
| PITA                |            |                                                      |                       |        |     |  |  |
| MRCA                |            |                                                      |                       |        |     |  |  |
| MRDA                |            |                                                      |                       |        |     |  |  |
| NNM                 |            |                                                      |                       |        |     |  |  |
| RMT3                |            |                                                      |                       |        |     |  |  |
| RMT4                |            |                                                      |                       |        |     |  |  |
| RMT5                |            |                                                      |                       |        |     |  |  |
| RMTD Driver         |            |                                                      |                       |        |     |  |  |
| RMTD Driver         |            |                                                      |                       |        |     |  |  |
| RMTD Driver         |            |                                                      |                       |        |     |  |  |
| RMTA                |            |                                                      |                       |        |     |  |  |
| RMTB                |            |                                                      |                       |        |     |  |  |
| RMTC                |            |                                                      |                       |        |     |  |  |
| RMTD                |            |                                                      |                       |        |     |  |  |
| TSCRE               |            |                                                      |                       |        |     |  |  |
| ADTS                |            |                                                      |                       |        |     |  |  |
| ELEC                |            |                                                      |                       |        |     |  |  |
| ELEC                |            |                                                      |                       |        |     |  |  |
| MECH                |            |                                                      |                       |        |     |  |  |
| MECH                |            |                                                      |                       |        | 1   |  |  |
| I&C TECH            |            |                                                      |                       |        |     |  |  |
| I&C TECH            | 1          |                                                      |                       |        |     |  |  |
| мос                 |            |                                                      |                       |        | 1   |  |  |
| MTSC                |            |                                                      |                       |        |     |  |  |
| TIC                 |            | <u></u>                                              |                       |        | 1   |  |  |
| MOSC                | <u> </u>   | · · · · · · · · · · · · · · · · · · ·                |                       |        |     |  |  |
| TSC EE              |            |                                                      |                       |        |     |  |  |
| TSC ME              | <u> </u>   | ····                                                 |                       |        | 1   |  |  |

THINK

Level of Use General C OP 606 Rev. 004-06 32 of 36

| (Sheet 1 of 1)             |                |                            |                         |    |  |  |  |
|----------------------------|----------------|----------------------------|-------------------------|----|--|--|--|
| Full Staffing<br>Positions | Responded      | Full Staffing<br>Positions | Responded<br>()/)       | 4  |  |  |  |
| ADTS                       |                | CRDC                       |                         | 3  |  |  |  |
| AMRDA                      |                | CRDC                       |                         |    |  |  |  |
|                            |                | I&C OSC                    |                         |    |  |  |  |
| AMT/TH                     |                | I&C OSC                    |                         |    |  |  |  |
| AMTL                       |                | OSC MA                     |                         |    |  |  |  |
| FTDC                       |                | OSC MA                     |                         |    |  |  |  |
| MET                        |                | TSC SM                     |                         |    |  |  |  |
| MOC                        |                | TSC SM                     |                         | -  |  |  |  |
| MOS                        |                |                            |                         |    |  |  |  |
| MOSC                       |                |                            |                         | 3  |  |  |  |
| MTSC                       |                |                            |                         |    |  |  |  |
| CBETS (PREM)               |                |                            |                         |    |  |  |  |
| RADCOM*                    |                |                            |                         | 13 |  |  |  |
| RAE                        |                |                            |                         | 10 |  |  |  |
| TA*                        |                |                            |                         |    |  |  |  |
| TB*                        |                |                            |                         |    |  |  |  |
| RB*                        |                |                            |                         |    |  |  |  |
| RL*                        |                |                            |                         |    |  |  |  |
| RICL*                      |                |                            |                         |    |  |  |  |
| MCL*                       |                |                            |                         |    |  |  |  |
| SEPL*                      |                |                            |                         |    |  |  |  |
| SEPR*                      |                |                            |                         | _  |  |  |  |
| TIC                        |                |                            |                         |    |  |  |  |
| TSC EE                     |                |                            |                         | 3  |  |  |  |
| TSC ME                     |                |                            |                         |    |  |  |  |
| of 35                      | responded with | $1$ in 30 $\pm$ 5 minute   | S.                      | 6  |  |  |  |
|                            | 1.0            |                            |                         |    |  |  |  |
| JM – Radiologica           |                |                            | To an internal Tiering  |    |  |  |  |
| echnical Assistant         | *RICI          | L - Rumor and              | Inquiry Control Liaison |    |  |  |  |
| echnical Briefer           | *MCL           | – Media Cent               | er Liaison              | U  |  |  |  |
| Radiological Briefe        | r *SEPI        | L – State Emerg            | gency Planning Liaison  |    |  |  |  |

HINK

Level of Use General

.

C OP 606 Rev. 004-06 33 of 36

### Attachment 5 Switching Telephone Lines (Sheet 1 of 2)

## NOTE

If the ENRS primary phone server is down, a communication failure has occurred. Telephone lines will need to be switched to the secondary phone server.

- 1. IF primary system is down, PERFORM the following:
  - 1.1 LIFT the dedicated ENRS handset.
  - 1.2 PRESS position "g" (blue button) labelled "Press for SERO Transfer."
  - 1.3 DIAL "2724."
  - 1.4 WAIT for confirmation tone (3 beeps).
- 2. <u>IF confirmation tone is not heard</u>, Go To step 1.

### NOTE

The light will stay on to indicate the successful transfer of telephone lines.

- 3. HANG up handset and OBSERVE light on position "g" (blue button) illuminates, indicating transfer of SERO telephone lines.
- 4. LIFT the dedicated ENRS handset again.
- 5. PRESS position "i" (red button) labelled "Press for Transfer of State/Local to Back up."
- 6. OBSERVE the following:
  - 6.1 Light on position "i" (red button) will illuminate for a few seconds and then turn off.
  - 6.2 Light on position "h" (yellow button) labelled "Light "ON" State/Local on Back up" will illuminate and stay on, indicating transfer of State/Local lines.

C OP 606

34 of 36

Rev. 004-06

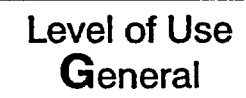

### Attachment 5 Switching Telephone Lines (Sheet 2 of 2)

- 7. HANG up handset.
- 8. CHECK "Both" "g" and "h" lights lit; "i" and "j" not lit.
- 9. IF either OR both lights fail to illuminate, Go To step 5.

### NOTE

If the ENRS phone server is on the secondary system, green lights will be illuminated on the telephone.

10. RESTORE phone server from secondary to primary, as follows:

- 10.1 PRESS position "g" (blue button) labelled "Press for SERO Transfer."
- 10.2 OBSERVE light on position "g" (blue button) is *not* lit, indicating transfer of SERO lines.
- 11. RESTORE State/Local line to primary server, as follows:
  - 11.1 LIFT the dedicated ENRS handset.
  - 11.2 PRESS position "j" (green button) labelled "Press to Restore State/Local to Primary," and OBSERVE the following:
    - 11.2.1 Light on position "j" (green button) labelled "Press to Restore State/Local to Primary," is lit.

### NOTE

Lights on position "h" and position "j" will go out after illumination.

- 11.2.2 Light on position "h" (yellow button) labelled "Light "ON" State/Local on Back up," is *not* lit.
- 11.2.3 Light on position "j" (green button) labelled "Press to Restore State/Local to Primary," is *not* lit.
- 11.2.4 CHECK all lights OFF ("g," "h," "i," "j")
- 11.2.5 HANG UP handset.

Level of Use

General

13

C OP 606 Rev. 004-06 35 of 36

### Attack at 6 Scenario Chart (Sheet 1 of 1)

| Scenario Name                            | Who is Paged                                        | Who is Faxed                                                                                                    | Who is called (automatic)   | Who Should Call-In                        |
|------------------------------------------|-----------------------------------------------------|----------------------------------------------------------------------------------------------------|-----------------------------|-------------------------------------------|
| Daily Radiopager Test –<br>Unit 2        | Unit 2 Control Room pager<br>only                   | Unit 2 Control Room                                                                                                    | Unit 2 Control Room         | ENRS Operator                             |
| Daily Radiopager Test –<br>Unit 3        | Unit 3 Control Room pager<br>only                   | Unit 3 Control Room                                                                                                    | Unit 3 Control Room         | ENRS Operator                             |
| ENRS Weekly Op. Test –<br>S&L Officials  | State & Local Officials (all)                       | No One                                                                                                    | No One                      | No One                                    |
| ENRS Monthly Op. Test –<br>S&L Officials | State & Local Officials (all)                       | SERO<br>State & Local Officials (all)                                                                                         | New London, Ledyard         | 14 required S & L Officials               |
| SERO Monthly<br>Communications Test      | SERO                                                | No One                                                                                                    | SERO                        | SERO (all)                                |
| SERO Activated –<br>Send Add'l Messages  | SERO<br>State & Local Officials (all)               | State & Local Officials (all)<br>Unit 2 & 3 Control Rooms                                                                     | New London, Ledyard<br>SERO | 14 required S & L Officials               |
| Echo, Fox, Golf                          | NNM<br>Waterford Dispatch<br>State DEP<br>State OEM | Waterford Dispatch<br>State DEP<br>State OEM<br>Unit 2 & 3 Control Rooms<br>Other State & Local Agen-<br>cies (courtesy call) | NNM                         | NNM<br>Waterford Dispatch<br>State DEP    |
| Unusual Event                            | SERO<br>State & Local Officials (all)               | State & Local Officials (all)<br>Unit 2 & 3 Control Rooms                                                                     | New London, Ledyard<br>NNM  | 14 required S & L Officials<br>NNM        |
| Alert                                    | SERO<br>State & Local Officials (all)               | State & Local Officials (all)<br>Unit 2 & 3 Control Rooms                                                                     | New London, Ledyard<br>SERO | 14 required S & L Officials<br>SERO (all) |
| Site Area Emergency                      | SERO<br>State & Local Officials (all)               | State & Local Officials (all)<br>Unit 2 & 3 Control Rooms                                                                     | New London, Ledyard<br>SERO | 14 required S & L Officials<br>SERO (all) |
| General Emergency                        | SERO<br>State & Local Officials (all)               | State & Local Officials (all)<br>Unit 2 & 3 Control Rooms                                                                     | New London, Ledyard<br>SERO | 14 required S & L Officials<br>SERO (all) |

Level of Use General

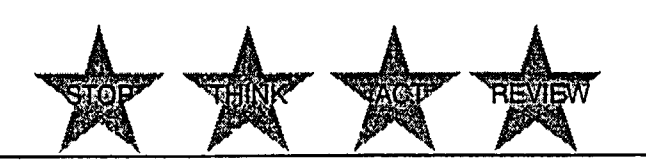

C OP 606 Rev. 004-06 36 of 36 +

¥

| 0                                                                                                    | 2/27/03            |                               |              |                |            |                        |                 | <sup>1</sup> 03/07/03<br>Effective D | ate              |
|----------------------------------------------------------------------------------------------------|--------------------|-------------------------------|--------------|----------------|------------|------------------------|-----------------|--------------------------------------|------------------|
| Арр                                                                                                    | nuval Date         | •                             |              |                |            |                        |                 |                                      |                  |
|                                                                                                    |                    | P                             | rocedu       | ure Act        | tion R     | equest                 |                 |                                      |                  |
| Document No.:                                                                                                    | C OP 608           |                               |              | Writer:        | Lisa Si    | nopoli                 |                 | Rev. No.<br>004                      | Minor Rev.<br>01 |
| Title: Commu                                                                                                    | inications - Radic | pagin                         | g and EN     | IRS Prac       | tice and   | Weekly O               | perabil         | ity Tests                            | <u> </u>         |
| For New Docun                                                                                                    | nents: Document    | is QA [                       |              | Title:         |            |                        |                 |                                      |                  |
| Revision                                                                                                    | Minor Revision     |                               |              | anup Revis     | ion        | 08                     | liennial R      | eview                                |                  |
|                                                                                                    | Void (Do Not Use   | )                             | 🗍 Ex         | pire           |            | Superceded By          | r               |                                      |                  |
| Comments:                                                                                                    |                    |                               |              |                |            | Iministrative C        | orrection       | FLS:                                 |                  |
|                                                                                                    | 1340111 A7-1       | ~ 7                           |              |                |            |                        |                 |                                      |                  |
| Associated ARs                                                                                                    | Reviews            |                               |              | Print          |            | Sign                   |                 | Date                                 | Department       |
|                                                                                                    | 1                  |                               |              |                |            | ·····                  |                 |                                      | ••••••           |
|                                                                                                    |                    |                               | <u> </u>     |                |            |                        |                 |                                      |                  |
|                                                                                                    |                    |                               |              |                |            |                        |                 |                                      |                  |
|                                                                                                    |                    |                               |              |                |            |                        |                 |                                      |                  |
| Environmental Revi                                                                                                    | ew                 | $\boxtimes$                   | KR Burgess   |                |            | KRBurgers              |                 | 4/7/03                               | EPD              |
| 50.54(9)                                                                                                    |                    | $\boxtimes$                   | KR Burgess   |                |            | KRBwgers               |                 | 4/15/03                              | EPD              |
| WC 9 Att 3 Req. 🛛 Yes 🛛 No                                                                                                    |                    |                               |              | -0             |            | , 2                    | <b>)</b> -      |                                      |                  |
| Licensing Basis Ro<br>(50.59 Screen Req.                                                                                                    | CD<br>□ Yes ⊠ No)  | $\boxtimes$                   | K.R. Burgess |                |            | Kpghen                 | sous            | 4/7/93                               | EPD              |
| Tech Independent                                                                                                    |                    | $\boxtimes$                   | John 7       | Fuller         |            | GK P                   | £               | 4/8/03                               | NTD              |
| Validation                                                                                                    | None Field         | d • Use<br>05-DC-S            | AP01-004     | Simul<br>Use M | ated Perfo | mance - [<br>SAP01-004 | _ Table<br>Walk | Top and                              | ] Comparison     |
| (minimum of two)                                                                                                    | Prir               | nṫ                            |              |                | Sign       |                        |                 | Date                                 | Dept             |
| Coordinator                                                                                                    |                    |                               |              |                |            |                        |                 |                                      |                  |
| Member                                                                                                    |                    |                               |              |                |            |                        |                 |                                      | <u></u>          |
| Training:                                                                                                    | None N             | uclear                        | Training     | Brief          | fing [     | ] Familiariz           | zation          | •                                    |                  |
| SQR Review                                                                                                    | w and Approval     |                               | SORC Re      | eview and      | Approva    | <u> </u>   De          | partmen         | t Head Revi                          | ew and Approv    |
| Approval 🛛 Dis                                                                                                    | sapproval 🗌        | NVA                           |              |                |            | <u>N/A</u>             |                 |                                      |                  |
| Huppins                                                                                                    | 5 4/10/03          | (1) Department Head Sign/Date |              |                | (1) Dep    | artment H              | lead Approval   | Sign                                 |                  |
| 1) SOR                                                                                                    | Sign/Date          | 100.00                        |              |                |            | -                      |                 |                                      |                  |
| n                                                                                                    |                    | (2) SC                        | JKC Meeting  | 3 Number       |            |                        |                 |                                      |                  |
| (2) Department He                                                                                                    | ad Approval Sign   | (3) SC                        | ORC Approv   | al S           | Sign       | -                      |                 |                                      |                  |
| Approval Date                                                                                                    | : 4-15             | -03                           |              | Effect         | tive Da    | te: 4-2                | 2-0             | 3                                    |                  |
| <u>7_</u> , <u></u> , <u></u> _, <u></u> _, <u></u> , <u></u> , <u>_</u> |                    |                               |              |                |            |                        |                 |                                      |                  |
|                                                                                                    |                    |                               |              |                |            |                        | -               |                                      |                  |
| /                                                                                                    |                    |                               |              |                |            |                        | MP-0            | 5-DC-FAP                             | 01.1-005         |
|                                                                                                    |                    |                               |              |                |            |                        |                 |                                      |                  |
|                                                                                                    |                    |                               |              |                |            |                        | Rev.            | 001                                  |                  |

٦,

.

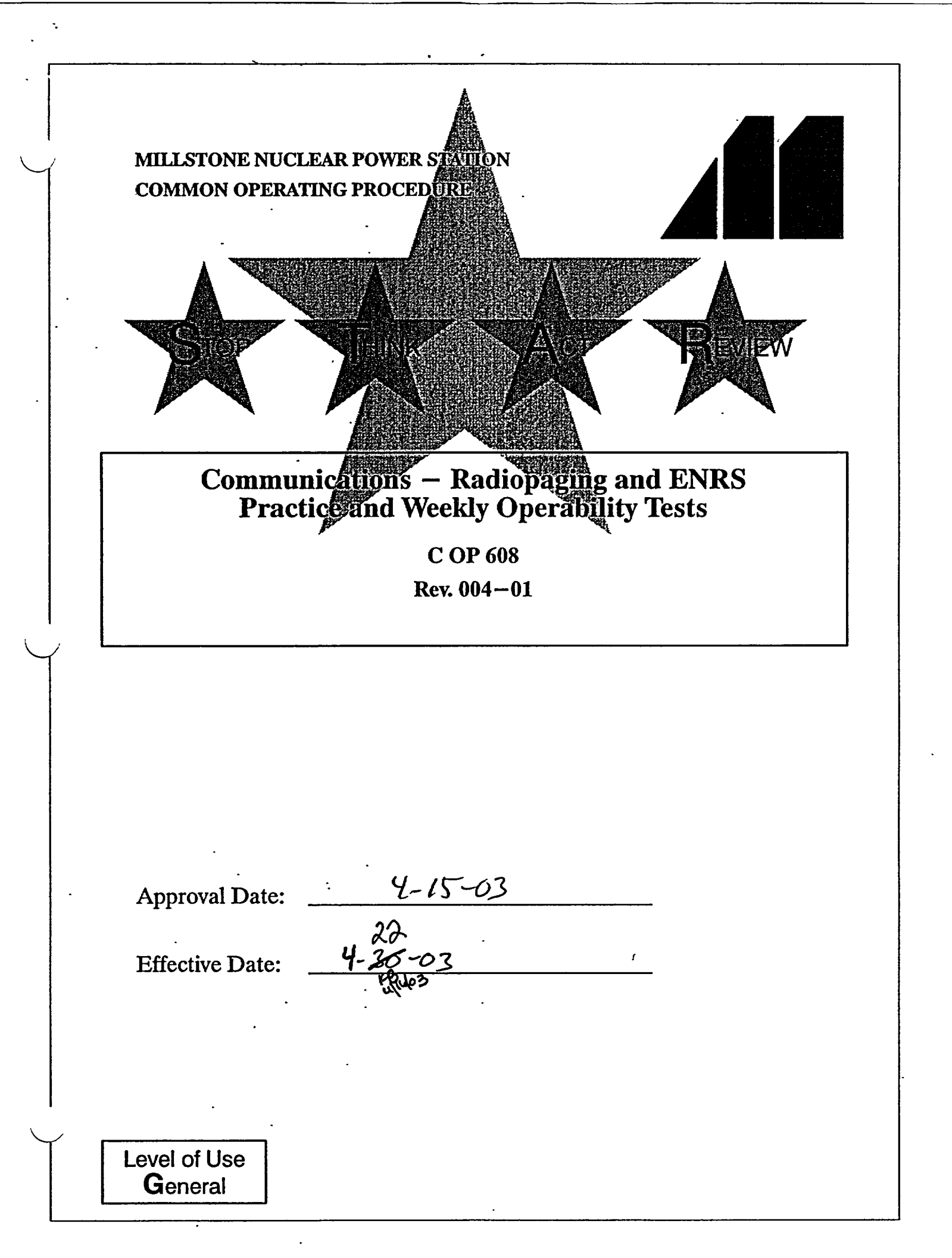

#### 

### Millstone All Units Common Operating Procedure

. <sup>N.</sup>

**Communications – Radiopaging and ENRS Practice and Weekly Operability Tests** 

### TABLE OF CONTENTS

| 1. | PURPOSE                                                                                                    |
|----|----------------------------------------------------------------------------------------------------|
| 2. | PREREQUISITES 4                                                                                                    |
| 3. | PRECAUTIONS                                                                                                    |
| 4. | INSTRUCTIONS64.1Procedure Entry Point Determination64.2ENRS Weekly Operability Test – State and Local Officials74.3ENRS Practice Test114.4Troubleshooting the ENRS174.5Acceptance Criteria and Reporting18 |
| 5. | REVIEW AND SIGNOFF                                                                                                    |
| 6. | REFERENCES 19                                                                                                    |
| 7. | SUMMARY OF CHANGES 19                                                                                                    |
|    | ATTACHMENTS AND FORMS                                                                                                    |
|    | Attachment 1, "ENRS Practice Test" 21                                                                                                    |
|    | Attachment 2, "ENRS Weekly Operability Test"                                                                                                    |
|    | Attachment 3, "Drill Announcement Message for IRF Template" 25                                                                                                    |
|    | Attachment 4, "Scenario Chart"                                                                                                    |
|    | Attachment 5, "Switching Telephone Lines"                                                                                                    |

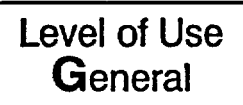

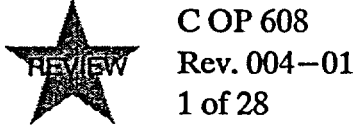

### 1. PURPOSE

### 1.1 Objective

This procedure provides instructions for performing the practice and weekly tests to ensure the operability of the Emergency Notification and Response System (ENRS) and radiopager systems and to maintain satisfactory performance levels.

Performance of this procedure ensures these ENRS components are OPERABLE and can satisfy the requirements of 10CFR50 Appendix E.

### 1.2 Discussion

ENRS components (human and system) are tested to ensure operational readiness to notify State and Local Officials within the EPZ as well as SERO personnel in the event of an actual emergency.

### 1.3 Applicability

This procedure is applicable in all modes.

### 1.4 Frequency

- 1.4.1 Practice tests shall be performed by each qualified ENRS Operator on shift (day shift and night shift) from the respective control room (e.g., if you are on day shift on Monday, Tuesday, and Wednesday, you would perform a practice test on each of those days during your shift).
- 1.4.2 Personal performance of the monthly radiopager test, drill messages, or real events on the scheduled test day satisfies the requirements for the practice tests.
- 1.4.3 Personal performance of the weekly radiopager test (State and Local Officials) satisfies the requirements of the practice test.
- 1.4.4 Weekly testing, performed on the 2nd and 4th Wednesday of the month, shall be performed using the "RapidReach Back-up" system.

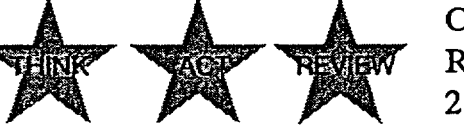

C OP 608 Rev. 004-01 2 of 28

µ₹-**4** 

|                  | ÷           | Weekly T   | 'est                                                |
|------------------|-------------|------------|-----------------------------------------------------|
| Purpose: Activat | es State ar | nd Local C | Official's pager and CR pager                       |
| Day              | Unit        | Time       | Notes                                               |
| 1st Wed Month    | 3           | 1000       | Satisfied by monthly test if performed on Wednesday |
| 2nd Wed Month    | 2           | 1000       | Performed using RapidReach<br>Backup system         |
| 3rd Wed Month    | 3           | 1000       | N/A                                                 |
| 4th Wed Month    | 2           | 1000       | Performed using RapidReach<br>Backup system         |
| 5th Wed. Month   | 3           | 1000       | If applicable                                       |

#### 1.4.5 The ENRS weekly test schedule is as follows:

1.4.6 The ENRS weekly test by Security is as follows:

|                                                                                                    | Week     | ly Test by      | v Security                                                                               |  |  |  |
|----------------------------------------------------------------------------------------------------|----------|-----------------|------------------------------------------------------------------------------------------|--|--|--|
| Purpose: Test the ability of Security to act as a back-up to the control room staff in an emergency. |          |                 |                                                                                          |  |  |  |
| Day                                                                                                  | Location | Time            | Notes                                                                                    |  |  |  |
| Every Tuesday                                                                                        | SAS      | Approx.<br>0900 | Activates SERO radiopagers and<br>turnover of SERO duties to<br>appropriate on-call team |  |  |  |

- 1.4.7 All actions are at the applicable operator terminal unless otherwise indicated.
- 1.4.8 The ENRS practice test activates the control room console pager only, calls the control room ENRS phone, and is performed from the respective control room. If an actual event occurs, ENRS initiation will satisfy the practice test requirement.
- 1.4.9 If an emergency planning drill is being conducted on a Wednesday and State and Local Officials are participating, drill initiation via radiopager will satisfy the weekly requirement.

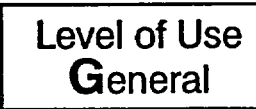

### 2. PREREQUISITES

. --

- 2.1 General
  - 2.1.1 Personnel performing this procedure are familiar with equipment operation.
  - 2.1.2 Attachments are maintained in the respective control rooms.

#### 2.2 Documents

- 2.2.1 MP-26-EPA-REF08B, "Millstone Emergency Plan Resource Book"
- 2.2.2 MP-16-CAP-SAP01, "Condition Report Initiation"
- 2.2.3 WC 1, "Work Control"
- 2.2.4 MP-17-NDM-SAP01, "Turnover and Retrieval of Nuclear Plant Records"
- 2.3 **Definitions** 
  - 2.3.1 EPD Emergency Preparedness Department
  - 2.3.2 MAXIMIZE To restore
  - 2.3.3 "RapidReach Overview" screen Allows visual observation of past or present callout status.
  - 2.3.4 "EasyView" screen Provides a graphical presentation of the status of the current callout.

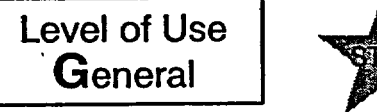

C OP 608 Rev. 004-01 4 of 28 I

### 3. PRECAUTIONS

- 3.1 Failure to select the correct scenario may result in unwarranted activation or the release of misinformation.
- 3.2 The affected/unaffected unit control room has been notified prior to performing the test on the ENRS terminal. Only one ENRS operator may be on the system at a time.
- 3.3 Unit SM or US has authorized testing for the entire month by signing and dating Attachment 1 or Attachment 2, as applicable.
- 3.4 An actual event takes precedence over testing. The weekly test shall be postponed until after the release or termination of the real event.
- 3.5 No system maintenance or activities are to be performed concurrent with testing performed by this procedure.
- 3.6 ENRS phone server is on-line (no red lights observed)
- 3.7 If using "RapidReach Primary," "EasyView Primary" must also be used and vice versa.
- 3.8 If at any time, a system error occurs or communication is lost with the primary server, and a call-out has started, the red traffic light in "EasyView"should be selected to stop the call-out.

C OP 608

5 of 28

Rev. 004-01

Level of Use General

### 4. INSTRUCTIONS

- 4.1 Procedure Entry Point Determination
  - 4.1.1 IF performing ENRS weekly test, Go To Section 4.2.
  - 4.1.2 IF performing ENRS shiftly practice test, Go To Section 4.3.

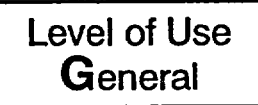

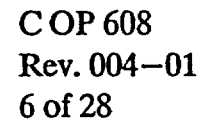

4.2 ENRS Weekly Operability Test – State and Local Officials

.

·. · .

|    |                                                                           | NOTE                                                                                                    |  |  |  |  |  |  |  |
|----|---------------------------------------------------------------------------|----------------------------------------------------------------------------------------------------|--|--|--|--|--|--|--|
| 1. | If any of the immediately 10CFR50.7                                       | e following is experienced, the ENRS should be<br>y assessed for operability or function with respect to<br>2 criteria:                                                                                                    |  |  |  |  |  |  |  |
|    | • A syste                                                                 | m error occurs                                                                                                    |  |  |  |  |  |  |  |
|    | • Comm                                                                    | unication is lost with the primary server                                                                                                    |  |  |  |  |  |  |  |
| 2. | It is the inte<br>immediated<br>and are ava<br>should noti<br>alternate m | It is the intent of the station that appropriate personnel are<br>immediately called in to assess the operability or function of the ENRS<br>and are available to assist the ENRS Operator with preparations<br>should notification of a communications failure be required using an |  |  |  |  |  |  |  |
| 3. | If the ENR<br>the applical<br>control roo<br>location wit                 | S Operator is unable to easily perform a routine test from<br>ble control room on the scheduled day, due to concurrent<br>m activities, the test may be performed from an alternate<br>th Emergency Preparedness concurrence.                                                        |  |  |  |  |  |  |  |
|    | 4.2.1                                                                     | IF at any time, one of the following occurs, <u>AND</u> a call-out has started, SELECT the red traffic light in "EasyView" to stop the call-out and Refer To Section 4.4, "Troubleshooting the ENRS":                                                                                |  |  |  |  |  |  |  |
|    |                                                                           | • A system error occurs                                                                                                    |  |  |  |  |  |  |  |
|    |                                                                           | • Communication is lost with the primary server                                                                                                    |  |  |  |  |  |  |  |
|    | 4.2.2                                                                     | <u>IF</u> the 2nd or 4th Wednesday of the month, PERFORM the following:                                                                                                    |  |  |  |  |  |  |  |
|    |                                                                           | • Refer To Attachment 5 and TRANSFER telephone lines.                                                                                                    |  |  |  |  |  |  |  |
|    |                                                                           | <ul> <li>PERFORM test using "RapidReach Backup" and "EasyView<br/>Backup."</li> </ul>                                                                                                    |  |  |  |  |  |  |  |
|    | 4.2.3                                                                     | OPEN "RapidReach Primary" or "RapidReach Backup" folder,<br>as applicable, and "RapidReach" icon.                                                                                                    |  |  |  |  |  |  |  |
|    | 4.2.4                                                                     | At "RapidReach Login" screen, SELECT user ID and ENTER password.                                                                                                    |  |  |  |  |  |  |  |
|    | 4.2.5                                                                     | OPEN "EasyView" icon.                                                                                                    |  |  |  |  |  |  |  |
|    | 4.2.6                                                                     | At "EasyView Login" screen, SELECT user ID and ENTER password.                                                                                                    |  |  |  |  |  |  |  |
|    |                                                                           |                                                                                                    |  |  |  |  |  |  |  |

] ★★★

Level of Use General C OP 608 Rev. 004-01 7 of 28

**VEVIEW** 

| 4.2.7                           | ENTER IRF data, as follows:                                                                                                    |   |
|---------------------------------|----------------------------------------------------------------------------------------------------|---|
|                                 | a. OPEN "IRF" form.                                                                                                    |   |
|                                 | b. Refer To Attachment 3 and ENTER event information into IRF template including, "This is a drill."                                                            |   |
|                                 | c. PRINT IRF and VERIFY information is correct.                                                                                                    |   |
| 4.2.8                           | TRANSMIT weekly radiopager test message, as follows:                                                                                                    |   |
|                                 | <ul> <li>At "Root" tree, SELECT "Test Call-Outs" folder, and</li> <li>"Weekly Pager Test - No Response Required."</li> </ul>                                    |   |
|                                 | <ul> <li>To hear the "Alpha Pager 'Message," SELECT "Play," and<br/>VERIFY information is correct (message may be recorded<br/>again, if necessary).</li> </ul> | C |
|                                 | <ul> <li>MAXIMIZE "EasyView" screen and SELECT "ENRS<br/>Weekly Op. Test – S&amp;L Officials" scenario.</li> </ul>                                              |   |
|                                 | d. SELECT "lightning bolt" icon.                                                                                                    |   |
|                                 | e. SELECT "Set Common Message."                                                                                                    |   |
|                                 | f. At "Root" tree, SELECT "Test Call–Outs" folder, and<br>"Weekly Pager Test – No Response Required."                                                           |   |
| The scenario a                  | CAUTION V<br>nd message must be read and verified before selecting the<br>f the correct scenario is not selected an unwarranted                                 |   |
| activation or th                | e release of misinformation may occur.                                                                                                    |   |
|                                 | g. STOP and VERIFY scenario and message are accurate.                                                                                                    | - |
|                                 | • Quick start scenario matches test scenario (top                                                                                                    | 6 |
|                                 | Call—out list matches scenario chosen                                                                                                    | ľ |
|                                 |                                                                                                    | i |
|                                 | h. At "Start of Scenario" screen, SELECT "Start."                                                                                                    |   |
| Level of Use<br><b>G</b> eneral | C OP 608<br>Rev. 004-01                                                                                                    |   |

.

| 4.0.0  |    |                                                                                          |    |
|--------|----|------------------------------------------------------------------------------------------|----|
| 4.2.9  | RE | CORD IRF data, as follows:                                                               |    |
|        | a. | MAXIMIZE "RapidReach" screen.                                                            |    |
|        | b. | SELECT "microphone" icon ("Show Message Window").                                        |    |
|        | c. | At "Root" tree, SELECT "Informational Message."                                          |    |
|        | d. | At "Audio Message" screen, SELECT "microphone" icon.                                     | -  |
|        | e. | To record entire IRF, SELECT "Rec" and <u>WHEN</u> finished, SELECT "STOP."              |    |
|        | f. | To verify recorded information is satisfactory, SELECT "Play" and LISTEN to the message. | 1  |
|        | g. | WHEN message is verified, SELECT "OK."                                                   |    |
| 4.2.10 | VE | CRIFY radiopager sent, as follows:                                                       |    |
|        | a. | MONITOR "RapidReach Overview" screen to verify page sent to control room console pager.  |    |
|        | b. | ACKNOWLEDGE page by calling into ENRS using designated call—in number.                   |    |
|        | c. | MONITOR "RapidReach Overview" screen to verify position has been accepted.               |    |
|        | d. | VERIFY fax is received in respective control room.                                       |    |
|        | e. | At "EasyView" screen, SELECT the red traffic light to deactivate call-out.               |    |
| 4.2.11 | RE | ESTORE general default, as follows:                                                      | •  |
|        | a. | SELECT "Rapid Reach."                                                                    | 11 |
|        | b. | SELECT "microphone" icon ("Show Message Window").                                        |    |
|        | c. | At "Root" tree, SELECT "Informational Message."                                          |    |
|        | d. | At "Audio Message" screen, SELECT "microphone" icon.                                     |    |
|        |    |                                                                                          |    |
|        |    |                                                                                          |    |
| <br>   |    |                                                                                          |    |

Level of Use General

Siloi

TIM

.

÷ \*

C OP 608 Rev. 004-01 9 of 28

× ,

|     |     | e.                | RECORD the following:                                                                                 |   |
|-----|-----|-------------------|----------------------------------------------------------------------------------------------------|---|
|     |     | u<br>I            | THERE IS NO INFORMATION PRESENTLY<br>AVAILABLE AT MILLSTONE STATION."                                 | 1 |
|     |     | f.                | VERIFY recorded information is satisfactory and SELECT "OK."                                          |   |
|     |     | g.                | From "Root" tree, SELECT "Test Call-outs" and "Weekly<br>Test Pager Test – No Response Required."     |   |
|     |     | h.                | SELECT red minus button in fax box on lower right of screen.                                          | 1 |
|     |     | i.                | SELECT "Yes" to delete and OBSERVE "Same as alpha pager" in fax message box.                          |   |
|     |     | j.                | ENSURE all call-outs have been deactivated.                                                           | 1 |
|     |     | k.                | CLOSE the following:                                                                                  |   |
|     |     |                   | 1) "RapidReach"                                                                                       |   |
|     |     |                   | 2) "EasyView"                                                                                         |   |
|     |     |                   | 3) "IRF" word document                                                                                |   |
|     |     | 1.                | PERFORM ENRS log-off.                                                                                 | 1 |
|     |     | m.                | Refer To and COMPLETE Attachment 2.                                                                   |   |
| 4.2 | .12 | IF<br>Rei<br>to I | the 2nd or 4th Wednesday of the month,<br>fer To Attachment 5 and RESTORE telephone lines<br>Primary. |   |
| 4.2 | .13 | Go<br>and         | To Section 4.5 and PERFORM steps for acceptance criteria l reporting.                                 |   |
|     |     |                   | - End of Section 4.2 -                                                                                |   |
|     |     |                   |                                                                                                    |   |
|     |     |                   |                                                                                                    |   |
|     |     |                   | -                                                                                                    |   |

Level of Use General

.

.

:

C OP 608 Rev. 004-01 10 of 28

NEVIEW

#### 4.3 ENRS Practice Test

| NOTE |  |
|------|--|
|------|--|

- 1. If any of the following is experienced, the ENRS should be immediately assessed for operability or function with respect to 10CFR50.72 criteria:
  - A system error occurs
  - Communication is lost with the primary server
- 2. It is the intent of the station that appropriate personnel are immediately called in to assess the operability or function of the ENRS and are available to assist the ENRS Operator with preparations should notification of a communications failure be required using an alternate means.
- 3. If the ENRS Operator is unable to easily perform a practice test from the Unit 3 control room on the scheduled day due to concurrent control room activities, the test may be performed from an alternate location with Emergency Preparedness concurrence.
- 4. If the ENRS Operator is on vacation/training week, ENRS testing shall be performed as early as possible upon return to work.
  - 4.3.1 <u>IF</u> at any time, one of the following occurs, <u>AND</u> a call-out has started, SELECT the red traffic light in "EasyView" to stop the call-out:
    - A system error occurs
    - Communication is lost with the primary server
  - 4.3.2 IF the call-out was stopped in step 4.3.1, PERFORM the following:
    - a. Refer To WC 1, "Work Control Process," or MP-16-CAP-SAP01, "Condition Report Initiation," and SUBMIT CR.

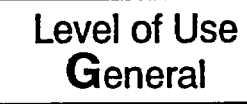

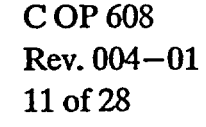

I

- REQUEST Information Technology repair system.
- NOTIFY EPD of system status.
- TERMINATE the ENRS practice test until problems have been resolved.
- 4.3.3 OPEN "RapidReach Primary" or "RapidReach Backup" folder, as applicable, and "RapidReach" icon.
- 4.3.4 At "RapidReach Login" screen, SELECT user ID and ENTER password.
- 4.3.5 OPEN "EasyView" icon.
- 4.3.6 At "EasyView Login" screen, SELECT user ID and ENTER password.
- 4.3.7 ENTER IRF data, as follows:
  - a. OPEN "IRF" form.
  - b. Refer To Attachment 3 and ENTER event information into IRF template including, "This is a drill."
  - c. PRINT IRF and VERIFY information is correct.
- 4.3.8 SAVE IRF as follows:

Level of Use

General

a. SELECT "File" and "Print."

### NOTE

Saving the IRF form to "Print-2-Image" attaches the fax to the radiopager message.

b. SELECT "Print-2-Image," and SELECT "OK."

c. At the "Selection Configuration" box, SELECT appropriate setup.

C OP 608

12 of 28

Rev. 004-01

- d. At the "Select Message to Fax" screen, SELECT "Root" tree.
- e. At the "Root" tree, SELECT "Test Call-Outs" folder, "Weekly Pager Test-No Response Required," and SELECT 1 "OK."
- f. MAXIMIZE "RapidReach" screen.
- g. SELECT "microphone" icon ("Show Message Window").
- 4.3.9 TRANSMIT radiopager practice test message, as follows:
  - a. At "Root" tree, SELECT "Test Call-Outs" folder, and "Weekly Pager Test - No Response Required."
  - b. To hear the "Alpha Pager 'Message," SELECT "Play," and U VERIFY information is correct.

 $\checkmark$  caution  $\checkmark$ 

It is important that the scenario chosen for the practice test *does not* page State and Local Officials. The "Radiopager Practice Test" scenario shall be used.

> c. MAXIMIZE "EasyView" screen and SELECT appropriate "Practice Test" scenario from the following:

> > C OP 608

13 of 28

Rev. 004-01

- Unit 3 Practice Test
- Unit 2 Practice Test
- EOF Practice Test
- d. SELECT "lightning bolt" icon.
- e. SELECT "Set Common Message."

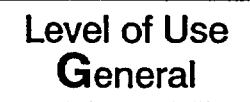

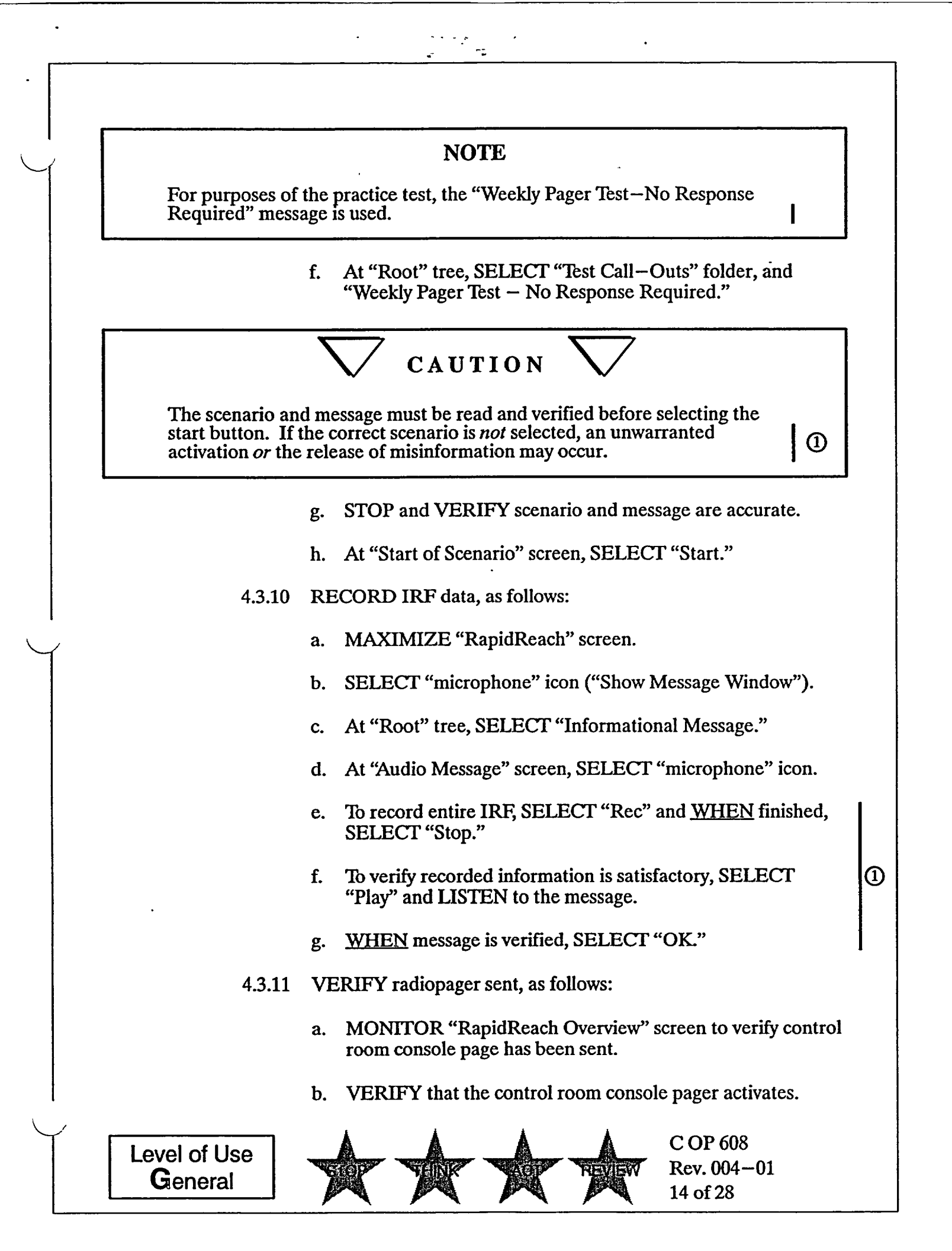

|   | , |   | £1 |
|---|---|---|----|
| : |   | ~ | -7 |

|        | c. | ACKNOWLEDGE page by calling into ENRS using designated call—in number.                               |    |
|--------|----|----------------------------------------------------------------------------------------------------|----|
| ·      | d. | VERIFY ENRS calls control room ENRS phone and accepts response.                                      |    |
|        | e. | MONITOR "RapidReach Overview" screen to verify position has been accepted.                           |    |
|        | f. | VERIFY fax is received in respective control room and control room ENRS phone is called by the ENRS. |    |
|        | g. | At "EasyView " screen, SELECT the red traffic light to deactivate call—out.                          |    |
| 4.3.12 | RE | ESTORE general default, as follows:                                                                  |    |
|        | a. | SELECT "Rapid Reach."                                                                                | 1  |
|        | b. | SELECT "microphone" icon ("Show Message Window").                                                    |    |
|        | c. | At "Root" tree, SELECT "Informational Message."                                                      |    |
|        | d. | At "Audio Message" screen, SELECT "microphone" icon.                                                 |    |
|        | e. | RECORD the following:                                                                                |    |
|        |    | "THERE IS NO INFORMATION PRESENTLY<br>AVAILABLE AT MILLSTONE STATION."                               | 1  |
|        | f. | VERIFY recorded information is satisfactory and SELECT "OK."                                         |    |
|        | g. | From "Root" tree, SELECT "Test Call–Outs" folder and<br>"Weekly Pager Test–No Response Required."    |    |
|        | h. | SELECT red minus button in fax box on lower right of screen.                                         |    |
|        | i. | SELECT "Yes" to delete, and OBSERVE "Same as alpha pager" in fax message box.                        |    |
|        | j. | ENSURE all call-outs have been deactivated.                                                          | 11 |
|        | •  |                                                                                                    |    |
|        |    |                                                                                                    |    |

Level of Use General

STO

HIN

•

.

C OP 608 Rev. 004-01 15 of 28

EVIEW

k. CLOSE the following:

1) "RapidReach"

2) "EasyView"

3) "IRF" word document

1. Refer To and COMPLETE Attachment 6.

m. PERFORM ENRS log-off.

n. Once every month, after all ENRS Operators have completed the ENRS practice test, SEND Attachment 1 to Manager, EPD

ⓓ

1

- End of Section 4.3 -

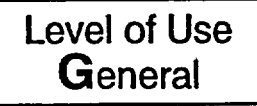

ς,

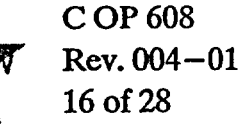

#### 4.4 Troubleshooting the ENRS

3

- 4.4.1 IF ENRS fails in either the primary or backup, PERFORM the following:
  - Refer to Attachment 5 and TRANSFER telephone lines.
  - PERFORM test using the opposite server.
- 4.4.2 IF performing the weekly test and the primary and backup systems fail, REQUEST Security (SAS) (Ext. 4851) send the following message to State and Local Officials using the NUWAPS terminal:

"THIS IS THE MP WEEKLY PAGER TEST. NO RESPONSE REQUIRED."

4.4.3 <u>WHEN</u> the ENRS has been repaired, RESTORE telephone lines to the primary system, as necessary.

- End of Section 4.4 -

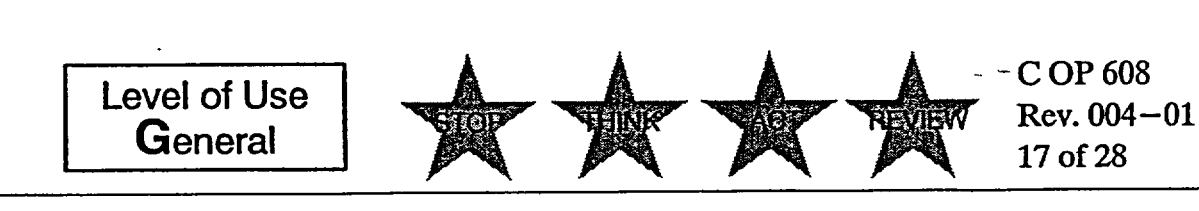

#### 4.5 Acceptance Criteria and Reporting

- 4.5.1 <u>IF acceptance criteria listed on Attachment 2 are not met</u>, -PERFORM the following:
  - a. NOTIFY affected unit SM or US of system problem and PERFORM the following, as applicable.
    - Refer To WC 1 or MP-16-CAP-SAP01, "Condition Report Initiation," and SUBMIT CR, as applicable.
    - IF hardware or software related problem, Refer To MP-26-EPA-REF08B, "Millstone Emergency Plan Resource Book," and PERFORM the following:
      - REQUEST Information Technology repair system.
      - NOTIFY EPD of system status.
    - <u>IF</u> telephone line problems are detected or reported, Refer To MP-26-EPA-REF08B, "Millstone Emergency Plan Resource Book," and NOTIFY Telecommunications personnel.

**C OP 608** 

18 of 28

Rev. 004-01

- 4.5.2 At the end of each month, SEND copy of the surveillances to EPD.
- 4.5.3 Refer To MP-17-NDM-SAP01, "Turnover and Retrieval of Nuclear Plant Records," and SEND original packages to Nuclear Document Services.

- End of Section 4.5 -

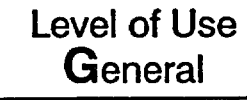

### 5. <u>REVIEW AND SIGNOFF</u>

- 5.1 The review and signoff for this procedure is contained in the following:
  - Attachment 1, "ENRS Practice Test"
  - Attachment 2, "ENRS Weekly Operability Test"

#### 6. <u>REFERENCES</u>

2

- 6.1 Developmental Documents
  - 6.1.1 10CFR50, Appendix E, "Emergency Planning and Preparedness for Production and Utilization Facilities"
  - 6.1.2 MP-26-EPA-FAP01, "Management Program for Maintaining Emergency Preparedness"
- 6.2 Supporting Documents
  - 6.2.1 MP-26-EPA-REF08B, "Millstone Emergency Plan Resource Book"
  - 6.2.2 MP-17-NDM-SAP01, "Turnover and Retrieval of Nuclear Plant Records"
  - 6.2.3 MP-16-CAP-SAP01, "Condition Report Initiation"
  - 6.2.4 WC 1, "Work Control"

#### 7. SUMMARY OF CHANGES

<u>Rev. 004-01</u> (AR 03001702-02)

- 7.1 Added clarification in step 4.2.8.b and 4.3.9.b on listening to the message.
- 7.2 Added information in Note 4.2.8.g and 4.3.9.g on selecting the correct scenario.
- 7.3 Added information in step 4.2.8.g on how to verify the scenario and message are accurate.
- 7.4 Clarified information in step 4.2.9.e and 4.3.10.e on how to record the message and step 4.2.9.f and step 4.3.10.f on how to verify information is satisfactory.

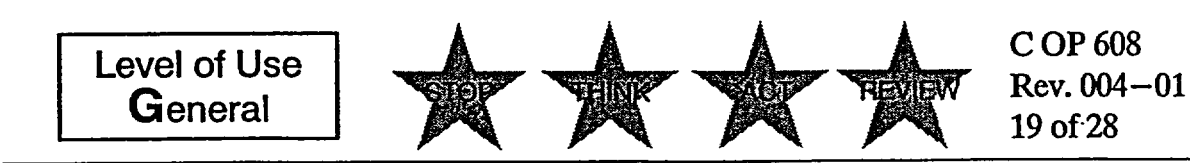

- 7.5 Added step 4.2.9.g and step 4.3.10.g to select "OK" after the message content has been verified.
- 7.6 Added steps 4.2.11.g j on restoring the general default.
- 7.7 Added step 4.2.11.1 and step 4.3.12.m to log off ENRS.
- 7.8 Added clarification in step 4.3.8.b to select "OK" after "Print-2-Image."
- 7.9 Added clarification in step 4.3.8.e to select "OK" after choosing the correct call-out.
- 7.10 Added step 4.3.12.j to ensure all call-outs have been deactivated.
- 7.11 Changed EPD Onsite Supervisor to Manager throughout procedure.
- 7.12 Deleted reference to PITA, MRDA, and Unit 1, 2, 3 ADTS on Attachment 4.
- 7.13 Various grammatical changes.

<u>Rev. 004</u>

1

7.14 Eliminated Shift Tech position and eliminate daily test (CR-03-01568).

C OP 608

20 of 28

Rev. 004-01

7.15 Incorporated feedback from CR-02-10992.

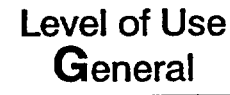

| Attachment 1<br>ENRS Practice Test<br>(Sheet 1 of 2)                                               |                                                               |                              |                                     |  |  |  |  |
|----------------------------------------------------------------------------------------------------|---------------------------------------------------------------|------------------------------|-------------------------------------|--|--|--|--|
| Generic Information                                                                                |                                                               |                              |                                     |  |  |  |  |
| Form Title<br>ENRS Practice Test                                                                   |                                                               |                              | Rev. No.<br>004-01                  |  |  |  |  |
| Reference Procedure<br>C-OP 608                                                                    | Applicable Tech. Spec                                         | C.                           | Frequency<br>S                      |  |  |  |  |
| This form is being used for the f<br>Tech Spec Surveillance<br>Maintenance Restoration<br>(Retest) | iollowing:<br>System Alignn<br>Mon–Tech Sp<br>Surveillance (I | nent Other<br>Pec<br>PM)     |                                     |  |  |  |  |
| Specific Information                                                                               | Applic                                                        | able Mode ALL                |                                     |  |  |  |  |
| Test Authorized By (SM or US)                                                                      | I                                                             | Date                         | Partial Surveillance                |  |  |  |  |
| Prerequisites Completed (Initials)                                                                 |                                                               | Precautions Noted (Initials) |                                     |  |  |  |  |
| Performed By                                                                                       |                                                               | l                            |                                     |  |  |  |  |
| Accepted By (SM)                                                                                   |                                                               |                              | Date                                |  |  |  |  |
| Approved By (Department Head or Design                                                             | ee)                                                           | Date                         | Acceptance Criteria<br>Satisfied    |  |  |  |  |
| Surveillance Information                                                                           |                                                               |                              |                                     |  |  |  |  |
| Test Equipmen                                                                                      | t Туре                                                        | QA Number                    | Calibration Due Date                |  |  |  |  |
| N/A                                                                                                | N/A                                                           |                              |                                     |  |  |  |  |
| Comments:                                                                                          |                                                               |                              |                                     |  |  |  |  |
| Send copy to EPD<br>Initials                                                                       |                                                               |                              |                                     |  |  |  |  |
| Level of Use<br>General                                                                            | 众人                                                            | r to to                      | C OP 608<br>Rev. 004-01<br>21 of 28 |  |  |  |  |

## 5 25 P £ ' \* **Attachment 1 ENRS Practice Test** (Sheet 2 of 2) Page LOG SHEET of YEAR: Unit 2 or 3 (circle one) **MONTH\*:** Acceptance Criteria Note: Test is "Sat" if the following occur: (See note) •ENRS terminal responds, as required •Radiopager is activated •CR receives fax •CR ENRS phone receives call from system Unsat (Init) Notes Sat (Init) Name Time Date . . . \*Every month, after all ENRS Operators have completed the ENRS practice tests, SEND this attachment to the Manager, EPD.

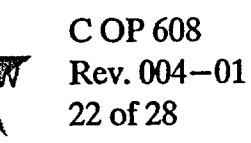

Level of Use General

#### 

### Attachment 2 ENRS Weekly Operability Test (Sheet 1 of 2)

| •                                                                                                    | <b>`</b>                              | •                                                                                 |                                       |                 |
|----------------------------------------------------------------------------------------------------|---------------------------------------|-----------------------------------------------------------------------------------|---------------------------------------|-----------------|
| Generic Information                                                                                                    |                                       | •                                                                                 |                                       |                 |
| orm Title                                                                                                    |                                       |                                                                                   |                                       | Rev. No.        |
| ENRS weekly Operability lest                                                                                                    |                                       |                                                                                   |                                       | 004-01          |
| Reference Procedure Applicable Te                                                                                               | ch. Spec.                             |                                                                                   | Frequency                             |                 |
| C-0P 608                                                                                                    |                                       |                                                                                   |                                       |                 |
|                                                                                                    |                                       |                                                                                   |                                       |                 |
| This form is being used for the following:                                                                                      |                                       |                                                                                   |                                       |                 |
| 🛑 Tech Spec Surveillance 👘 🗍 System                                                                                             | Alignment                             | Other                                                                             |                                       |                 |
| Maintenance Restoration P Non-Te (Retest)                                                                                       | ech Spec<br>ance (PM)                 |                                                                                   |                                       |                 |
| Specific Information                                                                                                    | r                                     |                                                                                   | · · · · · · · · · · · · · · · · · · · |                 |
| Schedule Date                                                                                                    | Applicable M                          | ALL                                                                               | Partial                               |                 |
| Test Authorized By (SM or US)                                                                                                   |                                       | Date                                                                              | Surveillan                            | ce              |
| Prerequisites Completed (Initials)                                                                                              |                                       | Precautions Noted (Initials)                                                      |                                       |                 |
| Performed By                                                                                                    | <u></u>                               | L                                                                                 | T                                     |                 |
| Accepted By (SM)                                                                                                    |                                       |                                                                                   | Date                                  |                 |
| Approved By (Department Head or Designee)                                                                                       |                                       | Date                                                                              | Arre                                  | ntance Criteria |
| Comments                                                                                                    |                                       | Satisfied                                                                         |                                       |                 |
|                                                                                                    |                                       |                                                                                   |                                       |                 |
| Surveillance Information                                                                                                    |                                       | OA Number                                                                         | Calibr                                | ration Due Date |
|                                                                                                    | · · · · · · · · · · · · · · · · · · · |                                                                                   |                                       |                 |
| N/A                                                                                                    |                                       | N/A                                                                               |                                       | N/A             |
|                                                                                                    |                                       |                                                                                   |                                       |                 |
| Comments:                                                                                                    |                                       |                                                                                   |                                       |                 |
| The ENRS is tested weekly on W<br>from Unit 3 on the 1st and 3rd W<br>(using "EasyView" and "RapidRe<br>Wednesday of the month. | /ednesday<br>/ednesday<br>each Back   | y at 1000. This test is po<br>y of each month, and fro<br>sup") on the 2nd and 4t | erformed<br>om Unit 2<br>h            |                 |
| Send copy to EPD Initials                                                                                                    | <u> </u>                              |                                                                                   |                                       |                 |
| Level of Use<br>General                                                                                                    |                                       | HERE RA                                                                           | OP 608<br>ev. 004–0<br>6 of 28        | 01              |

### Attachment 2 ENRS Weekly Operability Test (Sheet 2 of 2)

. . . <del>.</del> .

٠.

|                                                                                                    |              |          | LOG SHEET                       |                         |                                                          |                               |
|----------------------------------------------------------------------------------------------------|--------------|----------|---------------------------------|-------------------------|----------------------------------------------------------|-------------------------------|
| MONTH:                                                                                                    |              |          |                                 | YEAR:                   |                                                          |                               |
| Note: Test is "SAT" if the following occur:<br>•ENRS terminal responds, as required<br>•Radiopager is activated<br>•CR receives fax |              |          | Acceptance Criteria<br>See note |                         | List any CRs, reasons<br>why test not performed,<br>etc. |                               |
| Date                                                                                                    | te Time Name |          | Unit<br>(Circle One)            | Sat (Init) Unsat (Init) |                                                          | Remarks/<br>Corrective Action |
|                                                                                                    |              |          | 2 or 3                          |                         |                                                          |                               |
|                                                                                                    |              |          | - 2 or 3                        |                         |                                                          |                               |
|                                                                                                    |              |          | 2 or 3                          |                         |                                                          |                               |
|                                                                                                    |              | •        | 2 or 3                          |                         |                                                          |                               |
|                                                                                                    |              |          | 2 or 3                          |                         |                                                          |                               |
|                                                                                                    |              | <u> </u> | 2 or 3                          |                         |                                                          |                               |
|                                                                                                    |              |          | 2 or 3                          |                         |                                                          |                               |
|                                                                                                    |              |          | 2 or 3                          |                         |                                                          |                               |
|                                                                                                    |              |          | 2 or 3                          |                         |                                                          |                               |
|                                                                                                    |              |          | 2 or 3                          |                         |                                                          |                               |
|                                                                                                    |              |          | 2 or 3                          |                         |                                                          |                               |
|                                                                                                    |              |          | 2 or 3                          |                         |                                                          |                               |
|                                                                                                    |              |          | 2 or 3                          |                         |                                                          |                               |
|                                                                                                    |              | <u> </u> | 2 or 3                          |                         |                                                          |                               |
|                                                                                                    |              |          | 2 or 3                          |                         |                                                          |                               |
|                                                                                                    | +            |          | 2 or 3                          |                         | <u> </u>                                                 |                               |

Level of Use General

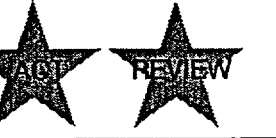

C OP 608 Rev. 004-01 24 of 28

# Attachment 3 Drill Announcement Message for IRF Template (Sheet 1 of 1)

÷ ÷.

"<sub>\*</sub>

| meas | a Check Appropriate Boxes -                                                                                                    |
|------|----------------------------------------------------------------------------------------------------|
| 1    | IRF#                                                                                                    |
| 2    | Millstone Site Millstone Unit 1 Millstone Unit 2 Millstone Unit 3                                                                                                    |
| 3    | This is: A Drill – Report A Utility Drill – Report This is:                                                                                                    |
|      | □ NOT a Drill                                                                                                    |
| 4    | Image: Normal state in the size in the size in the sise. <td< td=""></td<> |
| 5    | Date Athrs(Military Time)                                                                                                    |
| 6    | The event involves:       Image: Constraint of the event involves:         Image: No release of radioactivity       Image: Constraint of the event involves:         Image: No release of radioactivity       Image: Constraint of the event involves:         Image: Ongoing release of radioactivity       Image: Constraint of the event involves:         Image: Ongoing release of radioactivity       Image: Constraint of the event involves:         Image: Ongoing release of the event involves:       Image: Constraint of the event involves:         Image: Ongoing release of the event involves:       Image: Constraint of the event involves:         Image: Ongoing release of the event involves:       Image: Constraint of the event involves:         Image: Ongoing release of the event involves:       Image: Constraint of the event involves:         Image: Ongoing release of the event involves:       Image: Constraint of the event involves:         Image: Ongoing release of the event involves:       Image: Constraint of the event involves:         Image: Ongoing release of the event involves:       Image: Constraint of the event involves:         Image: Ongoing release of the event involves:       Image: Constraint of the event involves:         Image: Ongoing release of the event involves:       Image: Constraint of the event involves:         Image: Ongoing release of the event involves:       Image: Constraint of the event involves:         Image: Ongoing release of the event                                                                                                    |
| 7    | Current Site Wind:<br>Athours (Military time) wind at the site is from° into the° atmph<br>(In degrees) (In degrees)<br>IN Meteorological data is unavailable at this time.                                                                                                    |
| 8    | Image: N/A         Image: The wind is expected to shift athours (Military time) and blow from the° into the° at mph. (In degrees) (In degrees)         Image: The plant status is:         Image: N/A         Image: N/A                                                                                                    |
| 10   | Has been restricted I Has not been restricted                                                                                                    |
| 11   |                                                                                                    |
|      |                                                                                                    |
| 13   | Will be given       Will not be given         Additional information:       THIS IS A DRILL.         THIS IS A TEST OF THE MILLSTONE EMERGENCY NOTIFICATION AND RESPONSE SYSTEM.         THIS IS A DRILL.                                                                                                    |
| 14   | Name (Person hung our report):                                                                                                    |
| 15   | Authonization Signature (SM for release of message): Date: IMME:                                                                                                    |
| 16   | And is being reported on: (Use Military lime) Date/Time:                                                                                                    |
|      |                                                                                                    |

•

### Attachi \_\_\_\_\_t 4 Scenario Chart (Sheet 1 of 1)

| Practice                                 |                                                     |                                                                                                    |                                                |                                           |
|------------------------------------------|-----------------------------------------------------|----------------------------------------------------------------------------------------------------|------------------------------------------------|-------------------------------------------|
| Scenario Name                            | Who is Paged                                        | Who is Faxed                                                                                                    | Who is called (automatic)                      | Who Should Call-In                        |
| ENRS Practice Test                       | Unit 2 Control Room pager<br>only                   | Unit 2 Control Room                                                                                                    | Unit 2 Control Room                            | ENRS Operator                             |
| ENRS Practice Test                       | Unit 3 Control Room pager<br>only                   | Unit 3 Control Room                                                                                                    | Unit 3 Control Room                            | ENRS Operator                             |
| ENRS Weekly Op. Test –<br>S&L Officials  | State & Local Officials (all)                       | No One                                                                                                    | No One                                         | No One                                    |
| ENRS Monthly Op. Test –<br>S&L Officials | State & Local Officials (all)                       | SERO<br>State & Local Officials (all)                                                                                         | New London, Ledyard                            | 14 required S & L Officials               |
| SERO Monthly<br>Communications Test      | SERO                                                | No One                                                                                                    | SERO (after 15 minutes)                        | SERO (all)                                |
| SERO Activated –<br>Send Add'l Messages  | SERO<br>State & Local Officials (all)               | State & Local Officials (all)<br>Unit 2 & 3 Control Rooms                                                                     | New London, Ledyard<br>SERO (after 15 minutes) | 14 required S & L Officials               |
| Echo, Fox, Golf                          | NNM<br>Waterford Dispatch<br>State DEP<br>State OEM | Waterford Dispatch<br>State DEP<br>State OEM<br>Unit 2 & 3 Control Rooms<br>Other State & Local Agen-<br>cies (courtesy call) | NNM                                            | NNM<br>Waterford Dispatch<br>State DEP    |
| Unusual Event                            | SERO<br>State & Local Officials (all)               | State & Local Officials (all)<br>Unit 2 & 3 Control Rooms                                                                     | New London, Ledyard<br>NNM                     | 14 required S & L Officials<br>NNM        |
| Alert                                    | SERO<br>State & Local Officials (all)               | State & Local Officials (all)<br>Unit 2 & 3 Control Rooms                                                                     | New London, Ledyard<br>SERO (after 15 minutes) | 14 required S & L Officials<br>SERO (all) |
| Site Area Emergency                      | SERO<br>State & Local Officials (all)               | State & Local Officials (all)<br>Unit 2 & 3 Control Rooms                                                                     | New London, Ledyard<br>SERO (after 15 minutes) | 14 required S & L Officials<br>SERO (all) |
| General Emergency                        | SERO<br>State & Local Officials (all)               | State & Local Officials (all)<br>Unit 2 & 3 Control Rooms                                                                     | New London, Ledyard<br>SERO (after 15 minutes) | 14 required S & L Officials<br>SERO (all) |

Level of Use **G**eneral

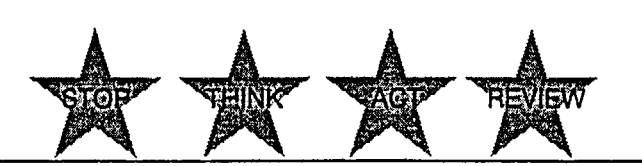

C OP 608 Rev. 004-01 26 of 28 9. 18 j

Ê1

,

### Attachment 5 Switching Telephone Lines (Sheet 1 of 2)

\_s ≪ C

### NOTE

If the ENRS primary phone server is down, a communication failure has occurred. Telephone lines will need to be switched to the secondary phone server.

- 1. IF primary system is down, PERFORM the following:
  - 1.1 LIFT the dedicated ENRS handset.
  - 1.2 PRESS position "g" (blue button) labelled "Press for SERO Transfer."
  - 1.3 DIAL "2724."
  - 1.4 WAIT for confirmation tone (3 beeps).
- 2. IF confirmation tone is not heard, Go To step 1.

### NOTE

The light will stay on to indicate the successful transfer of telephone lines.

- 3. HANG up handset and OBSERVE light on position "g" (blue button) illuminates, indicating transfer of SERO telephone lines.
- 4. LIFT the dedicated ENRS handset again.
- 5. PRESS position "i" (red button) labelled "Press for Transfer of State/Local to Back up."
- 6. OBSERVE the following:
  - 6.1 Light on position "i" (red button) will illuminate for a few seconds and then turn off.
  - 6.2 Light on position "h" (yellow button) labelled "Light "ON" State/Local on Back up" will illuminate and stay on, indicating transfer of State/Local lines.
- 7. HANG up handset.
- 8. IF either OR both lights fail to illuminate, Go To step 5.

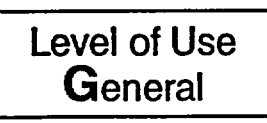

C OP 608 Rev. 004–01 27 of 28

## Attachment 5 Switching Telephone Lines

5 × 2

(Sheet 2 of 2)

### NOTE

If the ENRS phone server is on the secondary system, green lights will be illuminated on the telephone.

- 9. RESTORE phone server from secondary to primary, as follows:
  - 9.1 PRESS position "g" (blue button) labelled "Press for SERO Transfer."
  - 9.2 OBSERVE light on position "g" (blue button) is *not* lit, indicating transfer of SERO lines.

10. RESTORE State/Local line to primary server, as follows:

10.1 LIFT the dedicated ENRS handset.

~

- 10.2 PRESS position "j" (green button) labelled "Press to Restore State/Local to Primary," and OBSERVE the following:
  - 10.2.1 Light on position "j" (green button) labelled "Press to Restore State/Local to Primary," is lit.

### NOTE

Lights on position "h" and position "j" will go out after illumination.

- 10.2.2 Light on position "h" (yellow button) labelled "Light "ON" State/Local on Back up," is *not* lit.
- 10.2.3 Light on position "j" (green button) labelled "Press to Restore State/Local to Primary," is *not* lit.

(02

C OP 608

28 of 28

Rev. 004-01

10.3 HANG UP the dedicated ENRS handset.

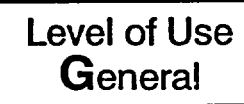